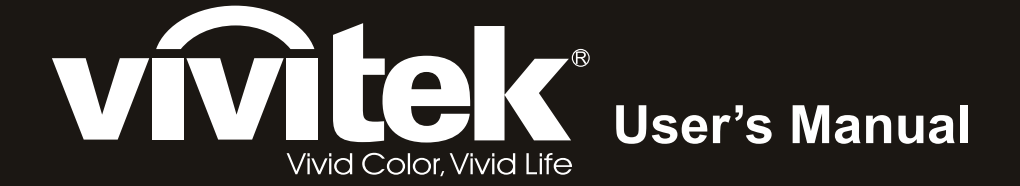

# **D9** Series

I A A A A

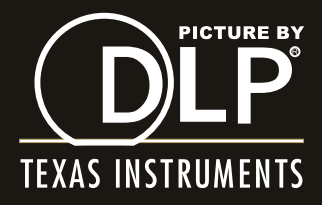

#### Prawa autorskie

Niniejsza publikacja, wraz ze wszystkimi fotografiami, ilustracjami i oprogramowaniem, chroniona jest międzynarodowym prawem autorskim. Wszystkie prawa zastrzeżone. Ani instrukcja, ani jakikolwiek materiał w niej zawarty nie mogą być reprodukowane bez pisemnej zgody autora.

© Copyright 2011

#### Klauzula wyłączenia odpowiedzialności

Informacje umieszczone w tym dokumencie mogą zostać zmienione bez uprzedzenia. Producent nie udziela żadnego rodzaju rękojmi ani gwarancji w odniesieniu do zawartości niniejszej instrukcji, w szczególności do: gwarancji w zakresie zastosowania i przydatności do określonego celu. Producent zastrzega sobie prawo do nanoszenia poprawek i wprowadzania zmian w niniejszej instrukcji bez obowiązku informowania o tym kogokolwiek.

### Znaki handlowe

Kensington jest amerykańskim znakiem handlowym firmy ACCO Brand Corporation, zarejestrowanym lub będącym w trakcie rejestracji w innych krajach na całym świecie.

HDMI, logo HDMI i High-Definition Multimedia Interface, to znaki towarowe lub zastrzeżone znaki towarowe HDMI Licensing LLC w Stanach Zjednoczonych i w innych krajach.

Wszystkie inne nazwy produktów wymienione w niniejszej instrukcji są uznanymi nazwami należącymi do ich właścicieli.

### Ważne informacje dotyczące bezpieczeństwa

#### Ważne:

Radzimy dokładnie zapoznać się z tym rozdziałem przed uruchomieniem projektora. Dzięki niniejszym wskazówkom dotyczącym bezpieczeństwa i zasad użytkowania będziesz mógł bezpiecznie korzystać z projektora przez wiele lat. Zachowaj tę instrukcję na przyszłość.

### Użyte symbole

Na obudowie urządzenia i w niniejszej instrukcji znajdują się symbole ostrzegające przed niebezpiecznymi sytuacjami.

Symbole te zostały opisane w następujący sposób.

Uwaga:

Przekazuje dodatkowe informacje dotyczące bieżącego tematu.

#### Ważne:

Przekazuje dodatkowe informacje, które nie powinny zostać przeoczone.

#### Ostrzeżenie:

Ostrzega przed sytuacjami, w których może dojść do uszkodzenia urządzenia.

#### Niebezpieczeństwo:

Ostrzega przed sytuacjami, w których może dojść do uszkodzenia urządzenia, bezpośredniego niebezpieczeństwa lub uszkodzenia ciała.

W całej instrukcji części składowe i poszczególne elementy menu OSD zaznaczone są tłustym drukiem, jak poniżej:

"Wciśnij przycisk Menu w pilocie zdalnego sterowania i otwórz menu Główne."

#### Ogólne informacje dotyczące bezpieczeństwa

- Nie otwieraj pokrywy urządzenia. Poza lampą użytkownik nie może wymieniać żadnych części samodzielnie. W celu naprawy skontaktuj się z wykwalifikowanymi fachowcami.
- Przestrzegaj wszystkich uwag i ostrzeżeń zawartych w instrukcji obsługi lub znajdujących się na obudowie urządzenia.
- Lampa projekcyjna jest tak zaprojektowana, by dawać mocne jaskrawe światło. Nie patrz w obiektyw, gdy jest włączona, gdyż może to spowodować uszkodzenie wzroku.
- > Nie stawiaj urządzenia na niestabilnej powierzchni, wózku lub stojaku.
- > Nie korzystaj z projektora w pobliżu wody, bezpośrednio na słońcu lub w pobliżu źródła ciepła.
- > Nie kładź na projektorze ciężki przedmiotów, takich jak książki czy torby.

### Uwagi na temat instalacji projektora

Ustaw projektor w pozycji poziomej.

Kąt pochylenia projektora nie powinien przekraczać 15 stopni. Projektor nie powinien być zainstalowany inaczej niż na blacie lub pod sufitem. W przeciwnym wypadku zostaje bardzo skrócona żywotność lampy.

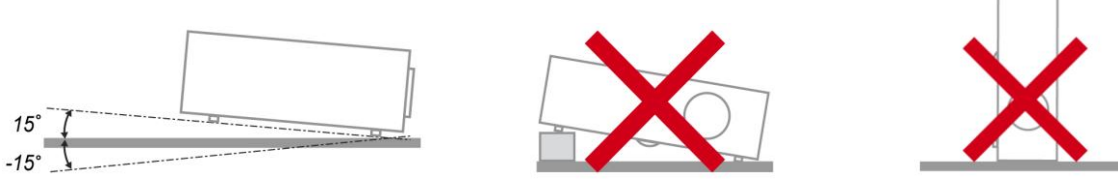

> Zostaw wolną przestrzeń w odległości 50 cm od otworów wentylacyjnych.

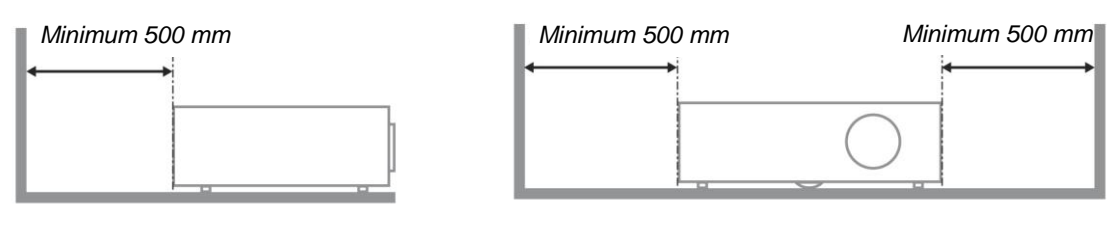

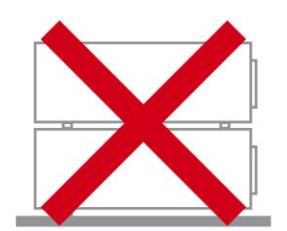

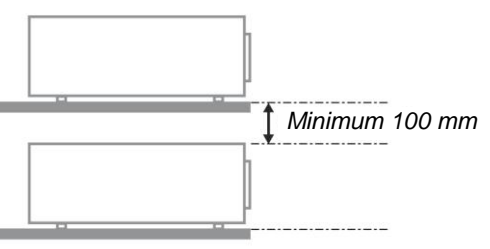

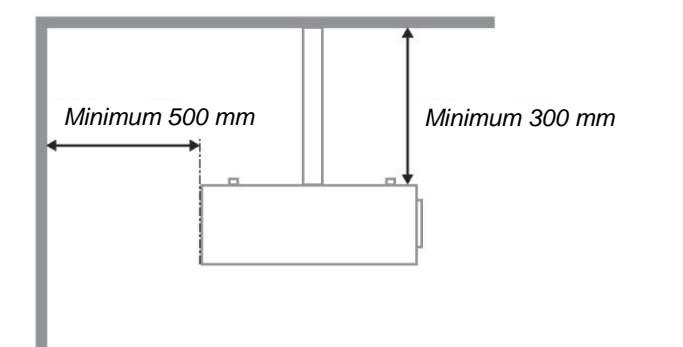

- > Upewnij się, czy otwory wlotowe nie pobierają gorącego powietrza z otworów wylotowych.
- Jeśli projektor pracuje w zamkniętej przestrzeni, upewnij się, czy temperatura powietrza w obudowie podczas pracy projektora wynosi 5 - 35°C i czy otwory wlotowe oraz wylotowe nie są zasłonięte.
- Obudowa powinna mieć certyfikat termiczny. Dzięki temu będziesz miał pewność, że projektor nie pobiera wywiewanego powietrza, co może doprowadzić do wyłączenia urządzenia, nawet jeśli temperatura w obudowie nie przekracza 5 - 35°C.

#### Bezpieczeństwo dotyczące zasilania

- > Używaj wyłącznie kabla zasilania znajdującego się w komplecie.
- Nie kładź na nim żadnych przedmiotów. Kabel zasilania umieść w miejscu, gdzie nie będzie narażony na zdeptanie.
- > Jeśli przez dłuższy czas nie używasz pilota zdalnego sterowania, wyjmij z niego baterie.

### Wymiana lampy

Źle wykonana wymiana lampy może narazić użytkownika na niebezpieczeństwo. W rozdziale Wymiana lampy projekcyjnej na stronie 37 znajdziesz przejrzyste wskazówki odnośnie wymiany lampy. Nim wymienisz lampę:

- Odłącz kabel zasilania.
- > Odczekaj ok. 1 godziny aż lampa wystygnie.

#### Ostrzeżenie:

W niektórych, rzadkich przypadkach, żarówka lampy może się przepalić w czasie normalnego działania i spowodować wyrzucenie na zewnątrz przez tylny wywiew szklanego pyłu lub odłamków.

Nie należy wdychać lub dotykać szklanego pyłu lub odłamków. Może to spowodować obrażenia.

Należy zawsze trzymać twarz z dala od szczelin wylotu powietrza, aby nie ucierpieć z powodu gazu i rozbitych odłamków szkła lampy.

### Czyszczenie projektora

- > Przed czyszczeniem odłącz kabel zasilania. Patrz rozdział Czyszczenie projektora na stronie 40.
- > Odczekaj ok. 1 godziny aż lampa wystygnie.

### Ostrzeżenia dotyczące regulacji prawnych

Przed zainstalowaniem i użyciem projektora zapoznaj się z regulacjami prawnymi w rozdziale Regulacje prawne na stronie 52.

### Ważne informacje dotyczące recyklingu:

Hg Lampa(y) zawierają rtęć. Produkt ten może zawierać inne elektroniczne części, które są niebezpieczne, jeśli nie zostaną odpowiednio zutylizowane. Recykling lub utylizacja powinny odbywać się zgodnie z lokalnym, stanowym lub federalnym prawem. Więcej informacji znajdziesz w Electronic Industries Alliance na stronie <u>WWW.EIAE.ORG</u>. Informacje na temat utylizacji lampy znaleźć można na stronie <u>WWW.LAMPRECYCLE.ORG</u>.

### Objaśnienie symboli

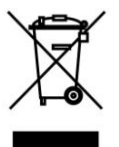

UTYLIZACJA: Sprzętu elektrycznego lub elektronicznego nie wyrzucaj do domowych lub miejskich śmietników. Kraje UE zobowiązane są do korzystania ze specjalnych usług recyklingu.

# Spis treści

| ROZPOCZĘCIE PRACY                                                     |          |
|-----------------------------------------------------------------------|----------|
| Elementy kompletu                                                     |          |
| WYGLĄD PROJEKTORA                                                     |          |
| Widok od strony przedniej-prawej                                      |          |
| Widok z góry—Przyciski i diody OSD                                    |          |
| Widok od strony tylnej                                                |          |
| Widok od dołu                                                         |          |
| ELEMENTY PILOTA ZDALNEGO STEROWANIA                                   |          |
| ZAKRES DZIAŁANIA PILOTA ZDALNEGO STEROWANIA                           |          |
| PRZYCISKI W PROJEKTORZE I NA PILOCIE ZDALNEGO STEROWANIA              |          |
| USTAWIENIA I OPERACJE                                                 | 9        |
| UMIESZCZANIE BATERII W PILOCIE ZDALNEGO STEROWANIA                    |          |
| PODŁĄCZANIE URZĄDZEŃ                                                  |          |
| WŁĄCZANIE I WYŁĄCZANIE PROJEKTORA                                     |          |
| USTAWIANIE WYSOKOŚCI PROJEKTORA                                       |          |
| REGULACJA POKRĘTŁA POWIĘKSZENIA, OSTROŚCI I ZNIEKSZTAŁCENIE TRAPEZOWE |          |
| USTAWIANIE GŁOŚNOŚCI                                                  |          |
| USTAWIENIA MENU OSD                                                   |          |
| PRZYCISKI MENU OSD                                                    |          |
| Nawigacja OSD                                                         |          |
| USTAWIANIE JĘZYKA OSD                                                 |          |
| PRZEGLĄD MENU OSD                                                     |          |
| ZDJĘCIE >> MENU PODSTAWOWA                                            |          |
| ZDJĘCIE >> MENU ZAAWANSOWANA                                          |          |
| Kegulacja HSG                                                         |          |
| MENU W I SWIE I LACZ                                                  |          |
| USIAWIANIE SZCZEGOIOW PC                                              |          |
| Manu ustawiań                                                         |          |
| Ýródla                                                                |          |
| Ustawienia sterowania siecia LAN                                      | 25<br>26 |
| MENU KONFIG. SYSTEMU >> ZAAWANSOWANA                                  |          |
| Audio                                                                 |          |
| Ustawienia lampy                                                      |          |
| HDMI                                                                  |          |
| Closed Caption (Ukryte napisy)                                        |          |
| Czasomierz prezentacji                                                |          |
| MENU INFORMACJE.                                                      |          |
| KONSERWACJA I BEZPIECZEŃSTWO                                          |          |
| WYMIANA LAMPY PROJEKCYJNEJ                                            |          |
| CZYSZCZENIE PROJEKTORA                                                |          |
| Czyszczenie obiektywu                                                 |          |
| Czyszczenie obudowy                                                   |          |
| KORZYSTANIE Z SYSTEMU KENSINGTON <sup>®</sup> LOCK                    |          |
| ROZWIĄZYWANIE PROBLEMÓ W                                              |          |
| NAJCZĘŚCIEJ SPOTYKANE PROBLEMY I SPOSOBY ICH ROZWIĄZYWANIA            |          |
| WSKAZÓWKI DOTYCZĄCE ROZWIĄZYWANIA PROBLEMÓ W                          |          |
| DIODY INFORMUJĄCE O BŁĘDACH                                           |          |
| PROBLEMY Z OBRAZEM                                                    |          |
| PROBLEMY Z LAMPĄ                                                      |          |
| PROBLEMY Z PILOTEM ZDALNEGO STEROWANIA                                |          |
| PROBLEMY Z DZWIĘKIEM                                                  |          |
| UDDAWANIE PRUJEK IUKA DU NAPKAWY                                      |          |
|                                                                       |          |

# Projektor DLP-Instrukcja obsługi

| DANE TECHNICZNE                                               |  |
|---------------------------------------------------------------|--|
| DANE TECHNICZNE                                               |  |
| ODLEGŁOŚĆ PROJEKTORA OD EKRANU I ROZMIAR WYŚWIETLANEGO OBRAZU |  |
| Odległość projekcji oraz tabela rozmiarów                     |  |
| TABELA TRYBU SYNCHRONIZACJI                                   |  |
| Rozmiary projektora                                           |  |
| REGULACJE PRAWNE                                              |  |
| Ostrzeżenia FCC                                               |  |
| Kanada                                                        |  |
| CERTYFIKACJE BEZPIECZEŃSTWA                                   |  |

# **ROZPOCZĘCIE PRACY**

### Elementy kompletu

Rozpakuj ostrożnie projektor i sprawdź, czy są następujące elementy:

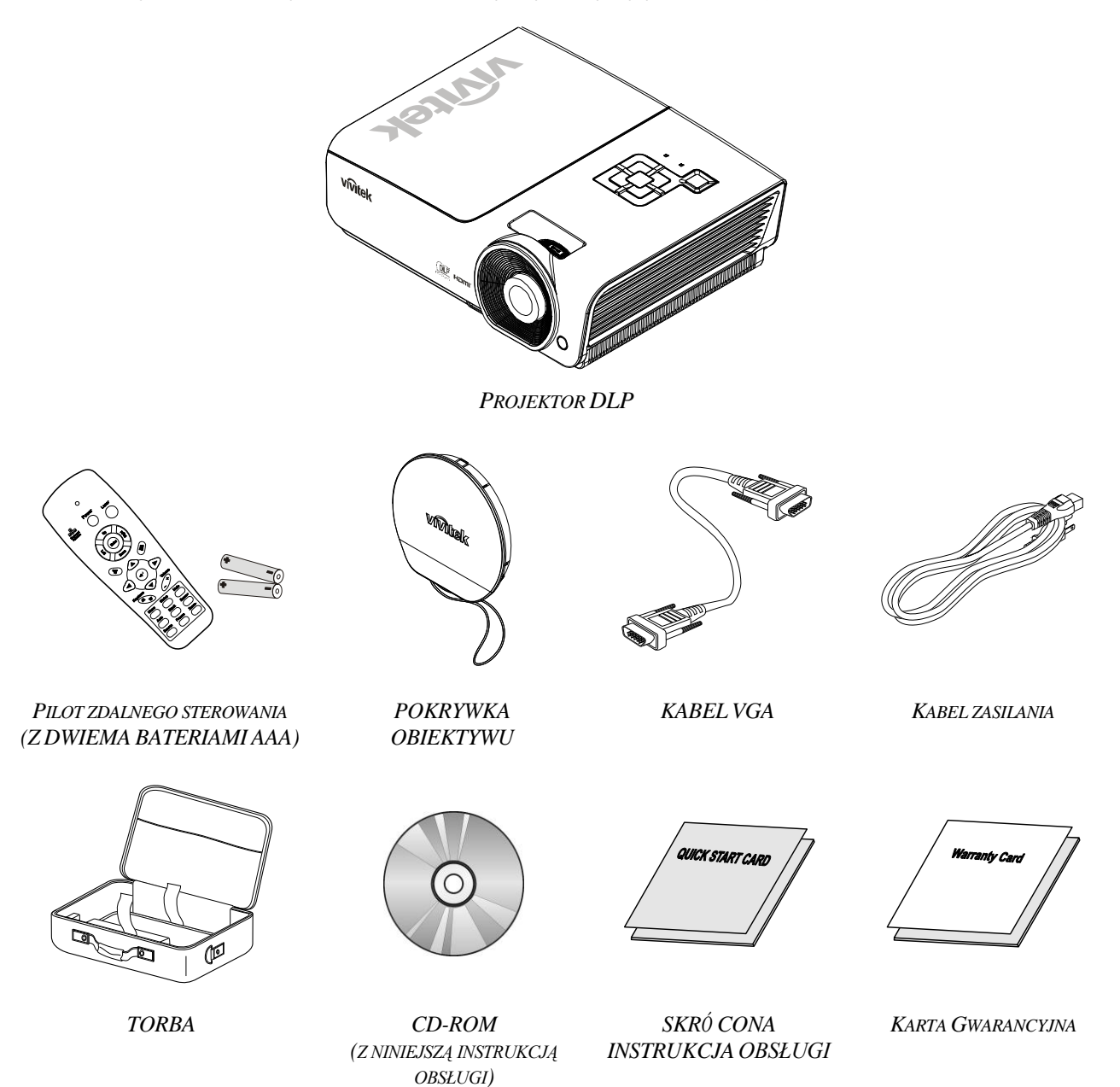

Jeśli brakuje któregokolwiek elementu, jest on uszkodzony lub urządzenie nie działa, skontaktuj się ze sprzedawcą sprzętu. Zatrzymaj oryginalne opakowanie na wypadek, gdyby kiedyś zaszła potrzeba oddania sprzętu do naprawy.

### Ostrzeżenie:

Nie należy używać projektora w zakurzonym otoczeniu.

# Wygląd projektora

Widok od strony przedniej-prawej

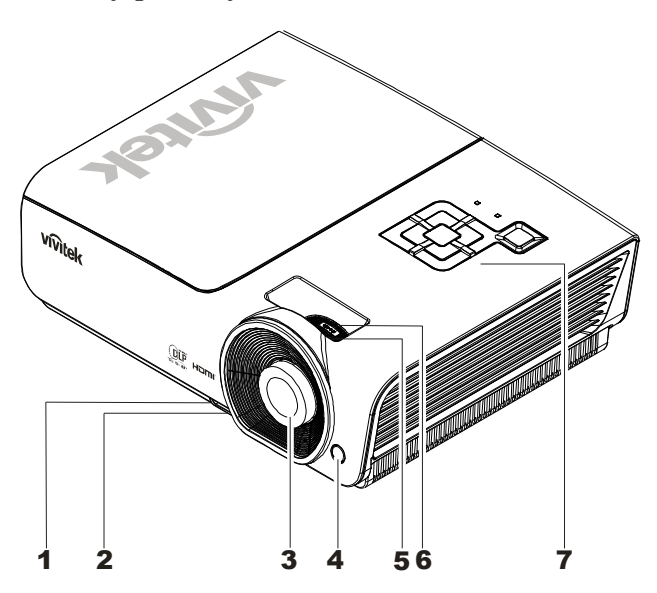

| LP. | NAZWA                           | Opis                                                      | Str. |  |
|-----|---------------------------------|-----------------------------------------------------------|------|--|
| 1.  | Przycisk regulacji<br>wysokości | Wciśnij, by odblokować regulator wysokości                | 13   |  |
| 2.  | Regulator wysokości             | Reguluje wysokość projektora                              | 10   |  |
| 3.  | Obiektyw                        | Ochrona obiektywu                                         |      |  |
| 4.  | Odbiornik podczerwieni          | Odbiera sygnały podczerwieni z pilota zdalnego sterowania | 6    |  |
| 5.  | Pierścień ostrości              | Reguluje ostrość obrazu                                   | 14   |  |
| 6.  | Pierścień powiększenia          | Zwiększa obraz projekcji                                  | - 14 |  |
| 7.  | Przyciski funkcyjne             | Patrz Widok z góry—Przyciski i diody OSD.                 | 3    |  |

Ważne:

Otwory wentylacyjne pozwalają na prawidłową cyrkulację powietrza, umożliwiającą chłodzenie lampy. Nie przysłaniaj żadnego z nich. Widok z góry—Przyciski i diody OSD

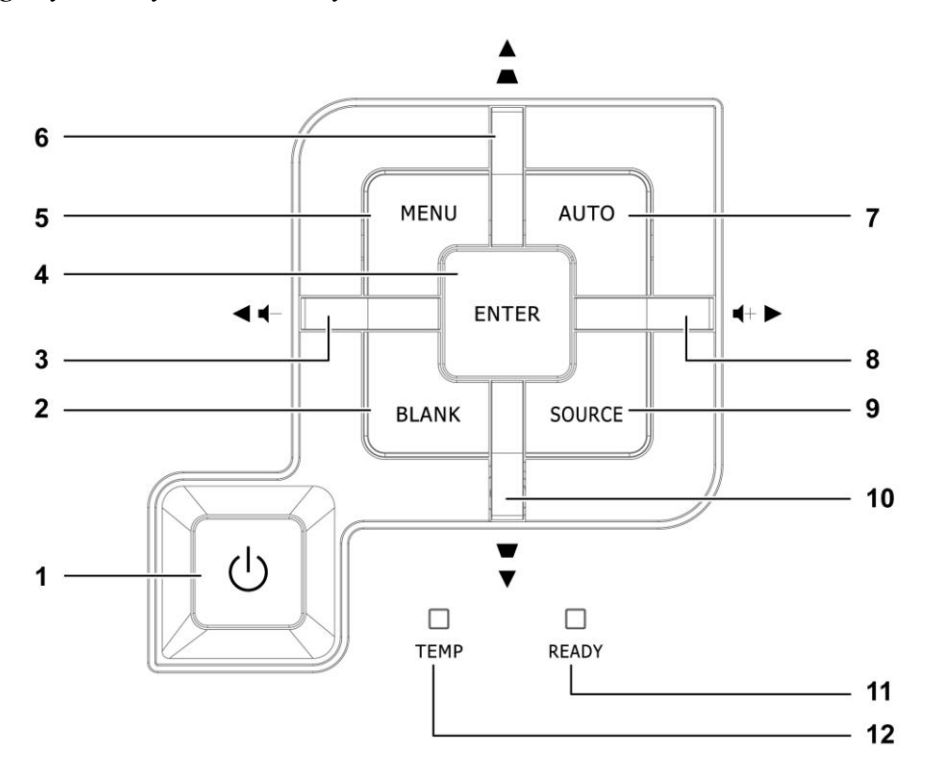

| Lp. | NAZWA                                                                                                    |                                                                                         | Opis                                                                                                   |                         |  |
|-----|----------------------------------------------------------------------------------------------------|-----------------------------------------------------------------------------------------|----------------------------------------------------------------------------------------------------|-------------------------|--|
| 1.  | (Przycisk zasilania)                                                                                                    | Włącza i wyłąc                                                                          | Włącza i wyłącza projektor                                                                             |                         |  |
| 2.  | BLANK                                                                                                    | Wyświetla pus                                                                           | Wyświetla pusty ekran i wycisza dźwięk                                                                 |                         |  |
| 3.  | ◀ (Lewy kursor) /<br>Głośność-                                                                                                | Służy do nawią<br>Skrócona instr                                                        | Służy do nawigacji i zmiany ustawień OSD<br>Skrócona instrukcja obsługi - Dla głośności                |                         |  |
| 4.  | Enter                                                                                                    | Otwiera lub po                                                                          | twierdza podświetlony element menu OSD                                                                 | 17                      |  |
| 5.  | MENU                                                                                                    | Otwiera i zamy                                                                          | /ka przyciski OSD                                                                                      | 10                      |  |
| 6.  | ▲ (Górny kursor) /<br>Trapezu+                                                                                                | Służy do nawią<br>Skrócona instr                                                        | Służy do nawigacji i zmiany ustawień OSD<br>Skrócona instrukcja obsługi - Dla trapezu                  |                         |  |
| 7.  | AUTO                                                                                                    | Optymalizuje wielkość obrazu, jego pozycję i rozdzielczość                              |                                                                                                    |                         |  |
| 8.  | ► (Prawy kursor) /<br>Głośność+                                                                                               | Służy do nawigacji i zmiany ustawień OSD<br>Skrócona instrukcja obsługi - Dla głośności |                                                                                                    | 16                      |  |
| 9.  | ŹRÓDŁO                                                                                                    | Otwiera menu Źródło                                                                     |                                                                                                    | 10                      |  |
| 10. | ▼ (Dolny kursor) /<br>Trapezu-                                                                                                | Służy do nawigacji i zmiany ustawień OSD<br>Skrócona instrukcja obsługi - Dla trapezu   |                                                                                                    | 16                      |  |
|     | ,                                                                                                    | Czerwony                                                                                | Lampa gotowa do włączenia.                                                                             |                         |  |
| 11. | <b>11.</b> DIODA GOTOWOŚCI         Lampa nie jest gotowa (Nagrzewa się/wyłąc:<br>(patrz rozdział Diody informujące o błędach) |                                                                                         | Lampa nie jest gotowa (Nagrzewa się/wyłącza/s<br>(patrz rozdział <i>Diody informujące o błędach</i> na | stygnie)<br>stronie 43) |  |
| 12. | DIODA<br>TEMPERATURY                                                                                                    | Miga                                                                                    | Kod błędu                                                                                              |                         |  |

# Widok od strony tylnej

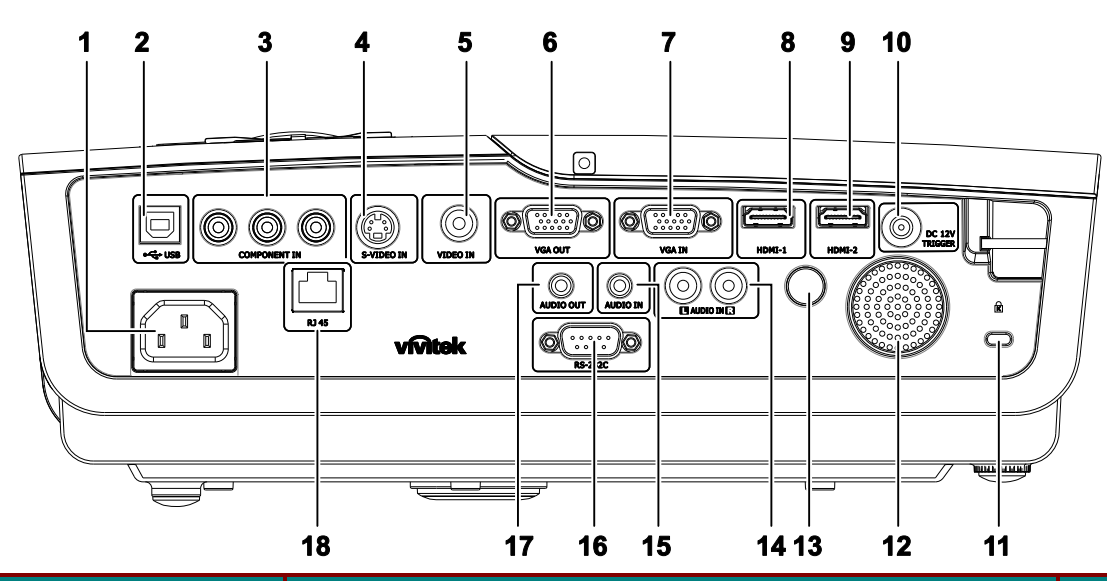

| LP. | NAZWA                  | Opis                                                                         |    |
|-----|------------------------|------------------------------------------------------------------------------|----|
| 1.  | AC IN                  | Służy do podłączenia KABLA ZASILAJĄCEGO                                      | 11 |
| 2.  | (USB)                  | Wyłącznie do celów serwisowych                                               |    |
| 3.  | WEJŚCIE COMPONENT      | Do podłączenia urządzenia generującego sygnał component video                |    |
| 4.  | WEJŚCIE S-VIDEO        | Podłączenie KABLA S-VIDEO z urządzenia video                                 |    |
| 5.  | WEJŚCIE VIDEO          | Podłączenie KABLA COMPOSITE z urządzenia video                               | 10 |
| 6.  | VGA OUT                | Umożliwia podłączenie KABLA RGB do monitora                                  | 10 |
| 7.  | WEJŚCIE VGA            | Podłącz KABEL RGB z komputera.                                               |    |
| 8.  | HDMI – 1               | Podłączenie KABLA HDMI™ z urządzenia HDMI™                                   |    |
| 9.  | HDMI – 2               | Podłączenie KABLA HDMI <sup>™</sup> z urządzenia HDMI <sup>™</sup>           |    |
| 10. | WYZWALACZ DC 12V       | Do podłączenia WYJŚCIA 12V                                                   |    |
| 11. | Blokada Kensington     | Przymocowanie do stałego obiektu poprzez system blokady<br>Kensington®       | 41 |
| 12. | Głośnik                | Wyjście audio dźwięku                                                        | 10 |
| 13. | Odbiornik podczerwieni | Odbiór sygnału podczerwieni z pilota zdalnego sterowania                     | 6  |
| 14. | WEJŚCIE AUDIO (L i R)  | Podłączenie KABLA AUDIO z urządzenia audio                                   |    |
| 15. | WEJŚCIE AUDIO          | Podłączenie KABLA AUDIO z urządzenia wejścia                                 |    |
| 16. | RS-232C                | Do podłączenia kabla portu szeregowego RS-232 dla pilota zdalnego sterowania | 10 |
| 17. | WYJŚCIE AUDIO          | Służy do podłączenia KABLA AUDIO dla zapętlenia sygnału audio                |    |
| 18. | RJ – 45                | Umożliwia podłączenie KABLA SIECIOWEGO z Ethernet                            |    |

### Uwaga:

Jeśli urządzenie video ma różne źródła wejścia, dla zapewnienia lepszej jakości obrazu, zaleca się podłączanie według priorytetu HDMI™, component, S-Video, Composite.

#### Widok od dołu 2 3 2 1 109,00 76,00 51,50 **`** 00 ⇒⊚ 56,00 Œ 71,00 90.50 0 0 $\mathbb{O}$ 0 (C)M M4 (O) 0 185,00 0 0

| Lp. | NAZWA                           | Opis                                                                                                    | STR. |
|-----|---------------------------------|----------------------------------------------------------------------------------------------------|------|
| 1.  | Regulator nachylenia            | Dźwignia obrotowa służąca do regulacji kąta<br>wyświetlania.                                                    | 13   |
| 2.  | Otwory do mocowania na suficie. | Skontaktuj się ze sprzedawcą sprzętu w celu otrzymania informacji<br>na temat montowania projektora na suficie. |      |
| 3.  | Regulator wysokości             | Regulator wysuwa się po wciśnięciu przycisku.                                                                   | 12   |
| 4.  | Przycisk regulacji wysokości    | Wciśnij, by odblokować regulator wysokości.                                                                     | 13   |

### Uwaga:

Instalując, upewnij się, czy używasz wyłącznie mocowań z listy UL.

Do montażu sufitowego należy stosować elementy montażowe posiadające odpowiednie aprobaty i śruby M4 o maksymalnej głębokości 6 mm (0,23 cala).

Konstrukcja do mocowania sufitowego musi mieć pasujący kształt i odpowiednią wytrzymałość. Wytrzymałość wagowa mocowania sufitowego musi przewyższać ciężar zainstalowanego sprzętu. Dodatkowym środkiem ostrożności może być próba wytrzymałości, którą należy przeprowadzać trzykrotnie z ciężarem równym ciężarowi sprzętu (nie mniejszym niż 5,15 kg) przez nie krócej niż 60 sekund.

# Elementy pilota zdalnego sterowania

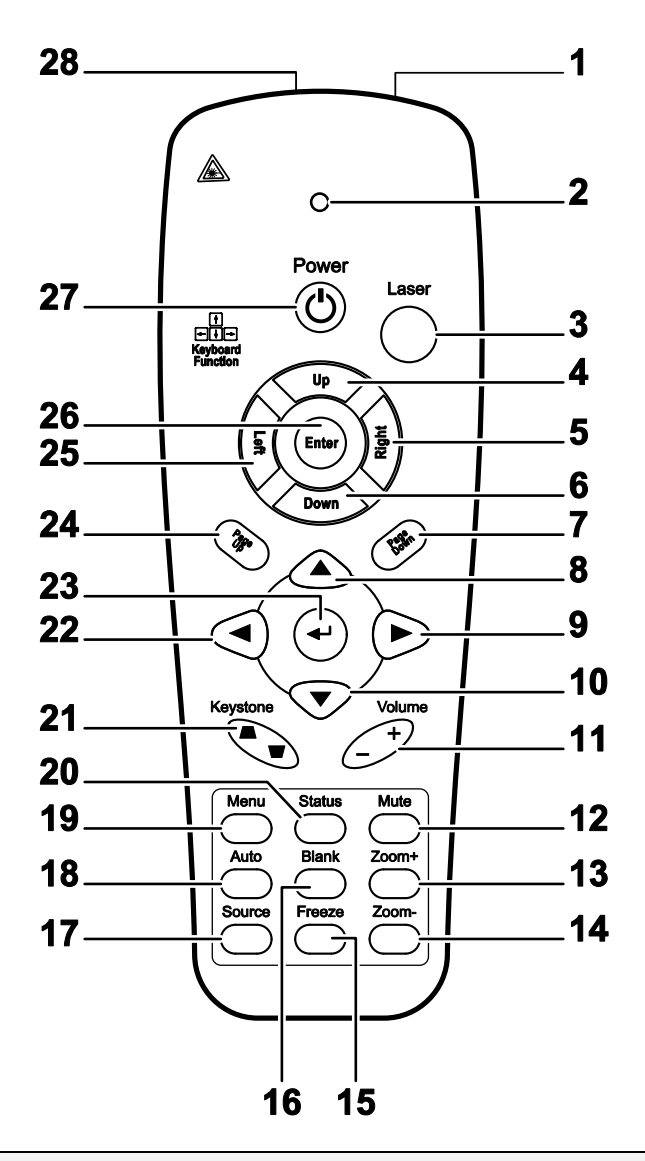

### Ważne:

**1.** Nie korzystaj z pilota przy włączonym jasnym fluorescencyjnym świetle. Fluorescencyjne światło o wysokiej częstotliwości może uniemożliwić jego pracę.

**2.** Upewnij się, czy nic nie stoi na drodze między pilotem a projektorem. Jeśli droga między pilotem i projektorem jest przysłonięta, sygnał może dochodzić odbijając się od różnych płaszczyzn, np. ekranów do projekcji.

**3.** Funkcje przycisków w projektorze odpowiadają tym samym funkcjom przycisków w pilocie zdalnego sterowania. Niniejsza instrukcja obsługi opisuje dane funkcje na przykładzie pilota zdalnego sterowania.

| Lp. | NAZWA                         | Opis                                                                                                    |               |
|-----|-------------------------------|----------------------------------------------------------------------------------------------------|---------------|
| 1.  | Nadajnik<br>podczerwieni      | Umożliwia przesyłanie sygnału do projektora                                                                                       |               |
| 2.  | Dioda LED stanu               | Świeci się, gdy używany jest pilot                                                                                                |               |
| 3.  | Laser                         | Należy nacisnąć, aby obsługiwać wskaźnik ekranowy                                                                                 |               |
| 4.  | W górę                        | Strzałka w górę, która używana jest, gdy urządzenie podłączone jest po<br>USB do komputera (Niedostępne w tej serii)              | oprzez złącze |
| 5.  | W prawo                       | Strzałka w prawo, która używana jest, gdy urządzenie podłączone jest złącze USB do komputera (Niedostępne w tej serii)            | poprzez       |
| 6.  | W dół                         | Strzałka w dół, która używana jest, gdy urządzenie podłączone jest poj<br>USB do komputera (Niedostępne w tej serii)              | orzez złącze  |
| 7.  | Strona w dół                  | Strona w dół, która używana jest, gdy urządzenie podłączone jest popr<br>USB do komputera (Niedostępne w tej serii)               | zez złącze    |
| 8.  | Kursor w górę                 |                                                                                                    |               |
| 9.  | Kursor w prawo                | Umożliwia nawigację po menu ekranowym OSD i zmianę ustawień                                                                       | 16            |
| 10. | Kursor w dół                  |                                                                                                    |               |
| 11. | Poziom głośności +/-          | Służy do ustawiania poziomu głośności                                                                                             | 15            |
| 12. | Wyciszenie                    | Służy do wyciszenia wbudowanego głośnika                                                                                          |               |
| 13. | Powiększenie obrazu           | Służy do powiększenia obrazu                                                                                                    |               |
| 14. | Zmniejszenie obrazu           | Służy do zmniejszenia obrazu                                                                                                    |               |
| 15. | Zamrożenie obrazu             | Służy do zamrożenia/ odmrożenia obrazu na ekranie                                                                                 |               |
| 16. | Pusty ekran                   | Użycie tej opcji powoduje, że ekran jest pusty                                                                                    |               |
| 17. | Źródło                        | Umożliwia wykrycie źródła wejściowego                                                                                             |               |
| 18. | Auto                          | Służy do automatycznej regulacji fazy, śledzenia, rozmiaru i położenia                                                            |               |
| 19. | Menu                          | Służy do otwarcia menu ekranowego OSD                                                                                             | 16            |
| 20. | Stan                          | Służy do otwarcia menu stanu OSD (menu otwierane jest tylko w przypadku wykrycia urządzenia)                                      | 36            |
| 21. | Korekcja trapezu góra/<br>dół | Służy do korekty efektu trapezoidalnego obrazu (szersza góra/ szerszy dół)                                                        | 14            |
| 22. | Kursor w lewo                 | Umożliwia nawigację po menu ekranowym OSD i zmianę ustawień                                                                       |               |
| 23. | Enter                         | Służy do zmiany ustawień w menu ekranowym OSD                                                                                     |               |
| 24. | Strona w górę                 | Strona w górę, która obsługiwana jest, gdy urządzenie podłączone jest poprzez złącze USB do komputera (Niedostępne w tej serii)   | 16            |
| 25. | W lewo                        | Strzałka w lewo, która używana jest, gdy urządzenie podłączone jest poprzez złącze USB do komputera (Niedostępne w tej serii)     | 10            |
| 26. | Enter                         | Klawisz Enter, który używany jest, gdy urządzenie<br>podłączone jest poprzez złącze USB do komputera (Niedostępne w<br>tej serii) |               |
| 27. | Zasilenie                     | Służy do włączania/ wyłączania projektora                                                                                         | 11            |
| 28. | Laser                         | Używany jest jako wskaźnik ekranowy. NIE WOLNO KIEROWAĆ W STRONĘ OCZU.                                                            | LASERA        |

### Zakres działania pilota zdalnego sterowania

Pilot steruje projektorem przy pomocy transmisji podczerwieni. Nie jest konieczne kierowanie pilota bezpośrednio w stronę projektora. Załóżmy, że pilot nie jest trzymany w linii prostopadłej do boków czy tylnej części projektora, będzie on jednak działał dobrze w promieniu około 7 m (23 stóp) i do 15 stopni powyżej i poniżej poziomu projektora. Jeśli projektor nie odpowiada na pilota, podejdź trochę bliżej.

### Przyciski w projektorze i na pilocie zdalnego sterowania

Projektor może być obsługiwany przy pomocy pilota zdalnego sterowania lub przyciskami umieszczonymi na górze. Wszystkie operacje mogą być wykonywane przez pilota zdalnego sterowania, ale przyciski na projektorze mają ograniczone funkcje.

# **USTAWIENIA I OPERACJE**

# Umieszczanie baterii w pilocie zdalnego sterowania

**1** Zdejmij pokrywę baterii przesuwając ją w kierunku pokazanym przez strzałkę.

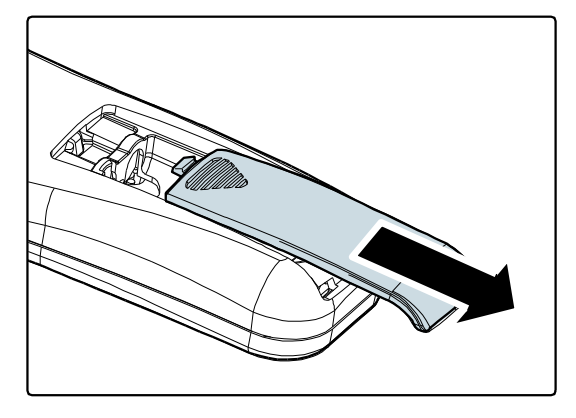

**2.** Włóż baterię stroną dodatnią do góry.

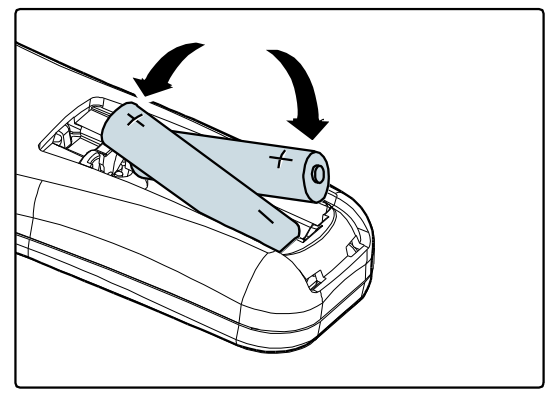

**3.** Wsuń pokrywę.

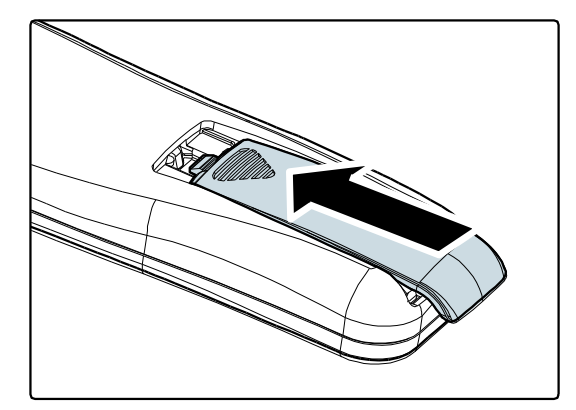

### Ostrzeżenie:

- 1. Należy używać wyłącznie baterii AAA. (poleca się alkaliczne).
- 2. Zużyte baterie utylizuj zgodnie z lokalnymi przepisami.
- 3. Wyjmuj baterii, jeśli nie używasz projektora przez dłuższy czas.

### Podłączanie urządzeń

Komputer PC lub notebook i urządzenia wideo mogą być podłączone do projektora jednocześnie. Urządzenia wideo to odtwarzacze DVD, VCD i VHS, a także kamery wideo i cyfrowe aparaty fotograficzne. Sprawdź w instrukcji obsługi podłączonego urządzenia, czy ma ono właściwe gniazdo wyjściowe.

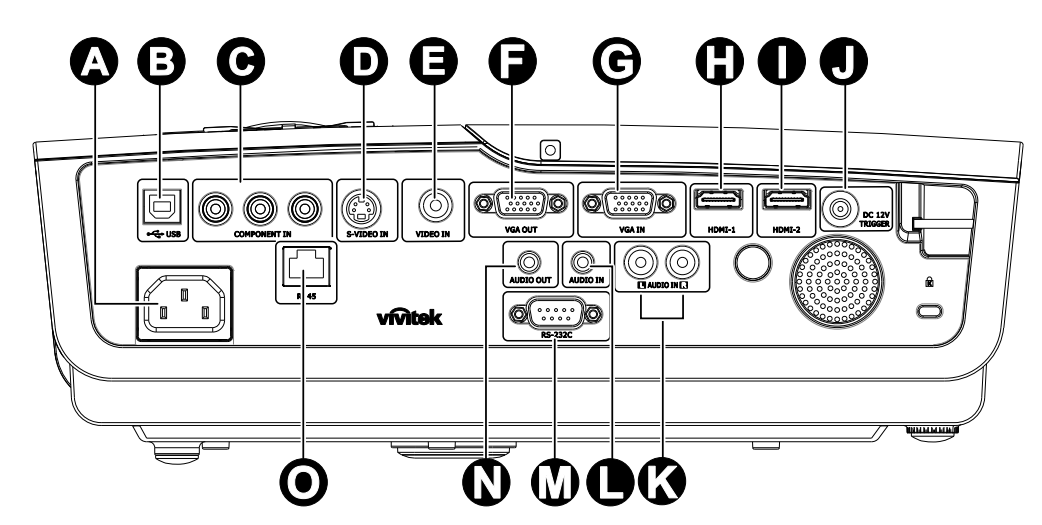

| LP. | NAZWA                    | Opis                                                               |  |
|-----|--------------------------|--------------------------------------------------------------------|--|
| A   | AC IN                    | Służy do podłączenia KABLA ZASILAJĄCEGO                            |  |
| €   | (USB)                    | Wyłącznie do celów serwisowych                                     |  |
| Θ   | WEJŚCIE<br>COMPONENT     | Do podłączenia urządzenia generującego sygnał component video      |  |
| D   | WEJŚCIE S-VIDEO          | Podłączenie kabla S-VIDEO z urządzenia video                       |  |
| Θ   | WEJŚCIE VIDEO            | Podłączenie kabla COMPOSITE z urządzenia video                     |  |
| •   | VGA OUT                  | Umożliwia podłączenie KABLA RGB do monitora                        |  |
| C   | WEJŚCIE VGA              | Podłącz kabel RGB z komputera.                                     |  |
| 0   | HDMI – 1                 | Podłączenie kabla HDMI <sup>™</sup> z urządzenia HDMI <sup>™</sup> |  |
| 0   | HDMI – 2                 | Podłączenie kabla HDMI™ z urządzenia HDMI™                         |  |
|     | WYZWALACZ DC<br>12V      | Do podłączenia WYJŚCIA 12V                                         |  |
| Ø   | PRĄD STAŁY 12V           | Do podłączenia WYJŚCIA 12V                                         |  |
| 0   | WEJŚCIE AUDIO<br>(L i R) | Podłączenie kabli AUDIO z urządzenia audio                         |  |
| Ð   | WEJŚCIE AUDIO            | Podłączenie kabla AUDIO z urządzenia wejścia                       |  |
| Ø   | RS-232C                  | Służy do podłączenia KABLA AUDIO dla zapętlenia sygnału audio      |  |
| 0   | RJ – 45                  | Umożliwia podłączenie KABLA SIECIOWEGO z Ethernet                  |  |

#### Niebezpieczeństwo:

Ze względów bezpieczeństwa, odłącz zasilanie w projektorze i wszystkich podłączanych urządzeniach przed ich podłączeniem.

# Włączanie i wyłączanie projektora

 Podłącz do projektora przewód zasilający. Podłącz drugi koniec do gniazdka ściennego.

Zaświeci się dioda LED Ů ZASILANIA.

- **2.** Włącz podłączone urządzenia.
- **3.** Upewnij się, że dioda LED <sup>(b)</sup> ZASILANIA świeci stałym niebieskim światłem, a nie migającym niebieskim.

Następnie naciśnij przycisk **O** ZASILANIA w celu włączenia projektora.

Pojawi się ekran powitalny projektora, a następnie wykryte zostaną podłączone urządzenia.

 Jeśli podłączone jest więcej niż jedno urządzenie, wciśnij przycisk ŹRÓDŁO i użyj ▲ ▼, by przemieszczać się między urządzeniami.

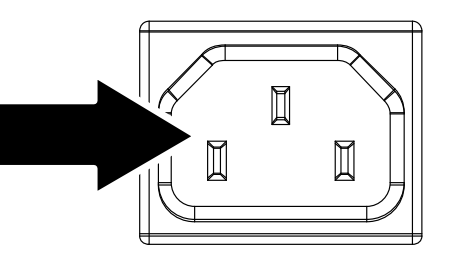

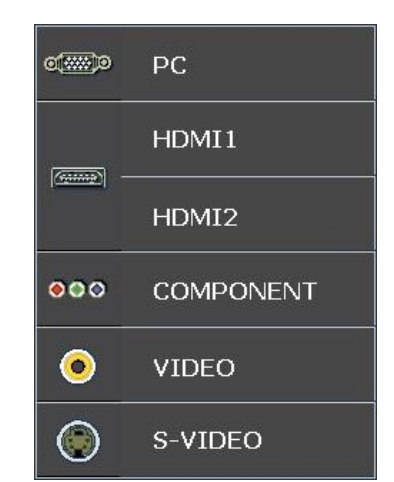

- PC: Analogowy RGB
- HDMI 1/2: High Definition Multimedia Interface (Wysokiej jakości interfejs multimedialny)
- Component: Wejście DVD YCbCr / YPbPr.
- S-Video: Super video (separowany Y/C)
- Video: Tradycyjne composite video

 Po wyświetleniu okna WYŁĄCZENIE ZASILANIA, naciśnij b w panelu sterowania lub orf na pilocie zdlanego sterowania. Nastąpi wyłączenie projektora.

#### ZASILANIE WYŁĄCZON

Naciśnij ponownie przycisk 🚺 , aby wyłączyć.

Naciśnij dowolny inny przycisk, aby anulować

### Ostrzeżenie:

Nie odłączaj kabla zasilania, dopóki dioda GOTOWOŚCI nie przestanie migać, informując, że projektor wystygł.

# Ustawianie wysokości projektora

Gdy ustawiasz projektor, weź pod uwagę następujące kwestie:

- Stół lub stojak, na którym ustawiony jest projektor musi trzymać poziom i być stabilny.
- Projektor powinien być ustawiony prostopadle do ekranu.
- Przed regulacją kąta projekcji zdejmij uchwyt tylnej nóżki na tylnej nóżce regulacji.
- Sprawdź, czy kable ułożone są w bezpiecznym miejscu. W przeciwnym razie możesz się o nie potknąć.

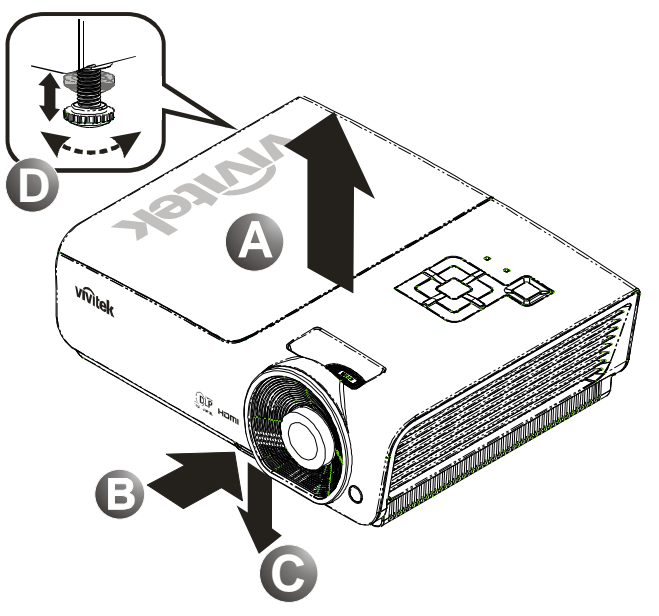

**1** Aby podwyższyć projektor, podnieś go do góry **[A]** a następnie wciśnij przycisk regulacji wysokości **[B]**.

Regulator wysokości zostanie opuszczony [C].

- **2.** Aby obniżyć projektor, wciśnij przycisk regulacji wysokości i przyciśnij projektor od góry.
- **3.** Aby ustawić kąt obrazu, pokręć regulator nachylenia **[D]** w prawą lub lewą stronę, aż uzyskasz żądany kąt.

# Regulacja pokrętła powiększenia, ostrości i Zniekształcenie trapezowe

- Użyj pierścienia Powiększenie obrazu (wyłącznie w projektorze), by zmienić wielkość wyświetlanego obrazu i ekranu B.
- Użyj pierścienia Ostrość obrazu (wyłącznie w projektorze), by by ustawić ostrość wyświetlanego obrazu
   A.

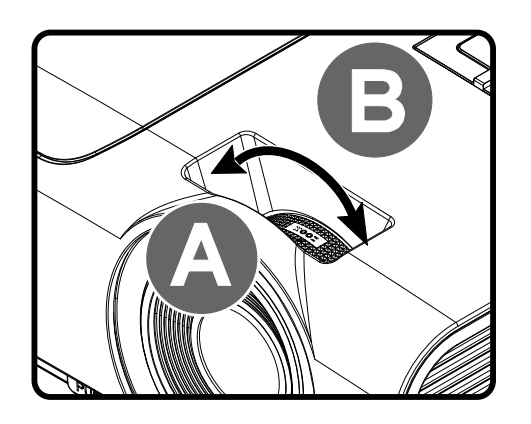

**3.** Użyj przycisków ZNIEKSZTAŁCENIE TRAPEZOWE (w projektorze lub pilocie zdalnego sterowania), by dokonać korekcji zniekształcenia trapezowego (szersza góra lub dół)

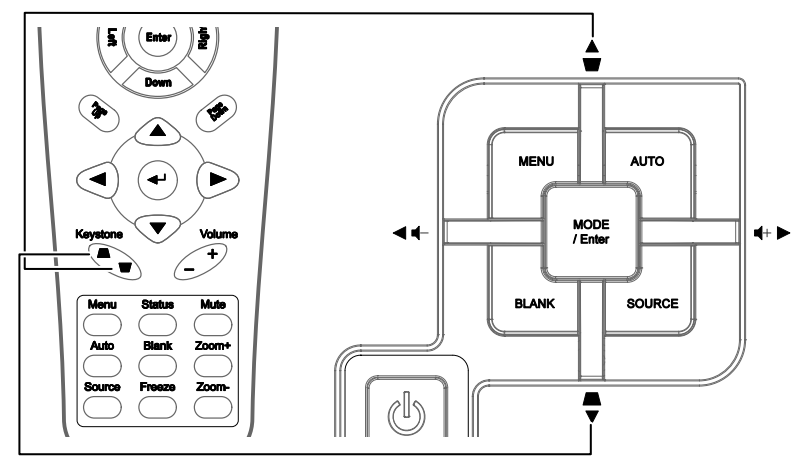

Panel pilota zdalnego sterowania i OSD

**4.** Kontrolka zniekształcenia trapezowego pojawi się na ekranie.

Zniekształcenie trapezowe 0

# Ustawianie głośności

 Wciśnij przycisk Głośność +/- na pilocie zdalnego sterowania. Kontrolka głośności pojawi się na ekranie.

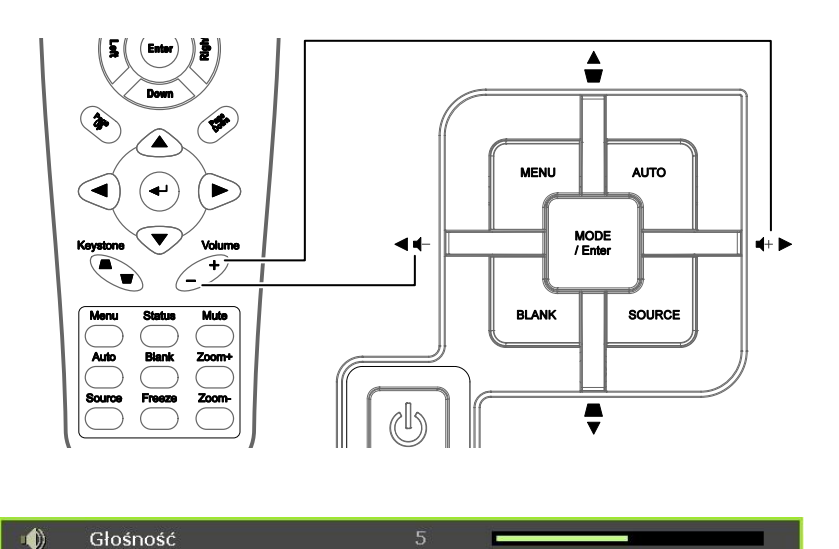

- 2. Wciśnij przycisk Lewego lub Prawego Kursora, by wyregulować Głośność +/-.
- **3.** Wciśnij przycisk **WYCISZENIE**, by wyłączyć głos (Funkcja ta jest osiągalna wyłącznie w pilocie).

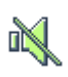

# **USTAWIENIA MENU OSD**

# Przyciski menu OSD

Projektor ma menu OSD, pozwalające na wyświetlanie parametrów obrazu i zmianę wielu ustawień.

### <u>Nawigacja OSD</u>

Do nawigacji i nanoszenia zmian w OSD można użyć przycisków pilota zdalnego sterowania lub przycisków, znajdujących się na górze projektora. Poniższa ilustracja przedstawia odpowiednie przyciski w projektorze.

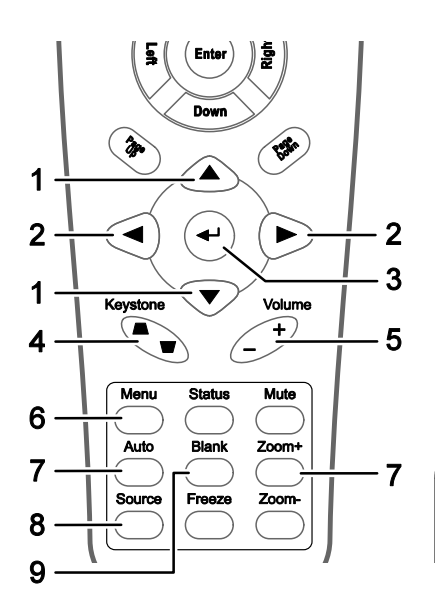

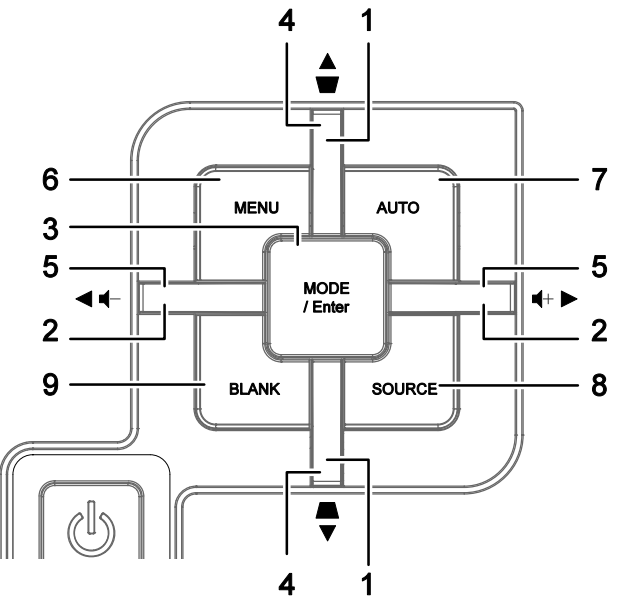

- 1. Aby wejść do OSD, wciśnij przycisk **MENU**.
- Dostępnych jest sześć menu. Używaj przycisku kursora ◄►, by je poruszać się między nimi.
- 3. Przyciskami kursora ▲ ▼ poruszaj się w górę i dół menu.
- Wciśnij ◄►, by zmienić wartości ustawień.
- 5. Wciśnij **MENU**, by wyłączyć OSD lub opuścić podmenu.

|           | Tryb wyÿwietlania             |      | Uÿytkownik 1 |
|-----------|-------------------------------|------|--------------|
| *         | Jasnoÿÿ                       | 50   | -            |
|           | Kontrast                      | 50 💻 |              |
|           | Nasycenie koloru              | 50   |              |
| ١         | Odcieÿ koloru                 | 50   |              |
|           | Ostroÿÿ                       | 0 🗖  |              |
|           | Barwa ciaÿa                   | 0 🗖  |              |
| <b></b> ( | Ustawienie resetowania obrazu |      |              |

-7

### Uwaga:

Nie wszystkie opcje OSD są dostępne dla różnych źródeł wideo. Na przykład element **Ustawianie** szczegółów PC w menu ZDJĘCIE >> Podstawowa można zmodyfikować po podłączeniu do komputera PC. Niedostępne opcje nie mogą być włączone i są zaznaczone szarym kolorem.

# Ustawianie języka OSD

1. Naciśnij przycisk **MENU**. Naciśnij przycisk kursora **◄**► w celu przejścia do **KONFIG. SYSTEMU >> Podstawowe**.

|          | Ň                |           |           | Ð    | 3 |              |
|----------|------------------|-----------|-----------|------|---|--------------|
| UST/     | AWIENI           | A >> F    | Podsta    | wowa |   |              |
| 龠        | Jÿzyk            |           |           |      |   | Polski       |
| ¥        | Logo Splash      |           |           |      |   | VIVITEK      |
| Ŀ.       | Projekcja        |           |           |      |   | Przód ÿ stóÿ |
| ۷        | Timer wygaszenia |           |           |      |   | Wyÿ.         |
| Ŏ        | Auto Power Off   |           |           |      |   | 20 Min       |
| <u>د</u> | Timer uÿpienia   |           |           |      |   | 30 Min       |
|          | Kolor tÿa        |           |           |      |   | Fioletowy    |
|          | Menu ustawieÿ    |           |           |      |   |              |
|          | ÿródÿo           |           |           |      |   |              |
| E        | Ustawienia s     | terowania | sieci LAN |      |   |              |
|          |                  |           |           |      |   |              |
|          |                  |           |           |      |   |              |

- 2. Wciskaj przycisk kursora ▲ ▼, aż podświetli się słowo Język.
- 3. Naciskaj przycisk kursora ◀►, aż do wybrania wymaganego języka.
- 4. Naciśnij przycisk MENU, aby zamknąć OSD.

### Przegląd menu OSD

Skorzystaj z poniższego grafiku, by szybko znaleźć ustawienia lub wybrać ich zakres.

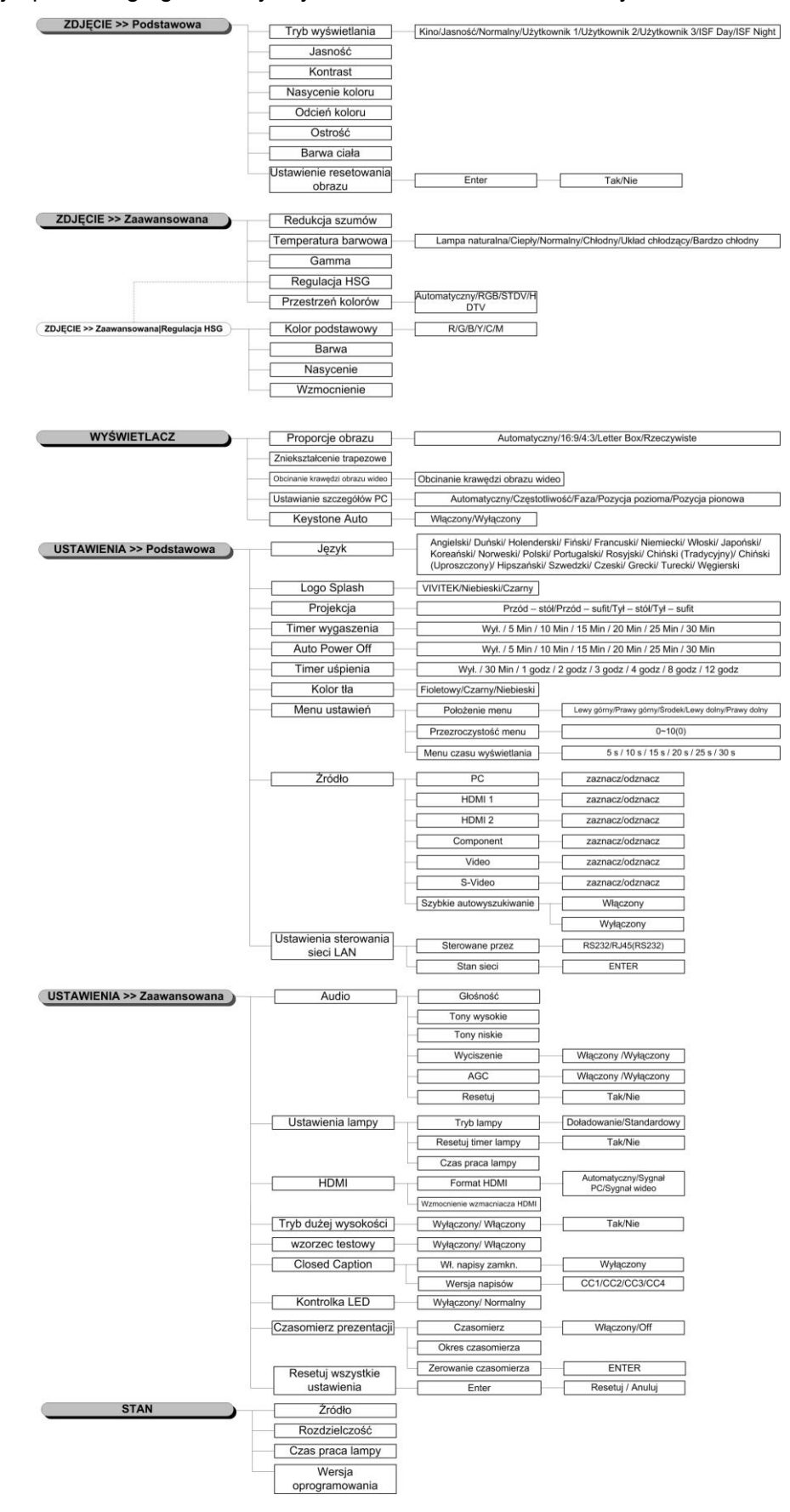

# ZDJĘCIE >> Menu Podstawowa

Naciśnij przycisk **MENU**, aby otworzyć menu **OSD**. Naciśnij przycisk kursora **◄**► w celu nawigacji do **ZDJĘCIE** >> Menu **Podstawowa**. Naciśnij przycisk kursora **▲ ▼** w celu przechodzenia w górę i w dół w menu **ZDJĘCIE** >> Menu **Podstawowa**. Naciśnij **◄**► w celu zmiany wartości ustawień.

#### Uwaga:

Dostosowanie ustawień w menu **ZDJĘCIE>>** Menu **Podstawowa** jest dostępne wyłącznie w trybie Użytkownik 1/2/3.

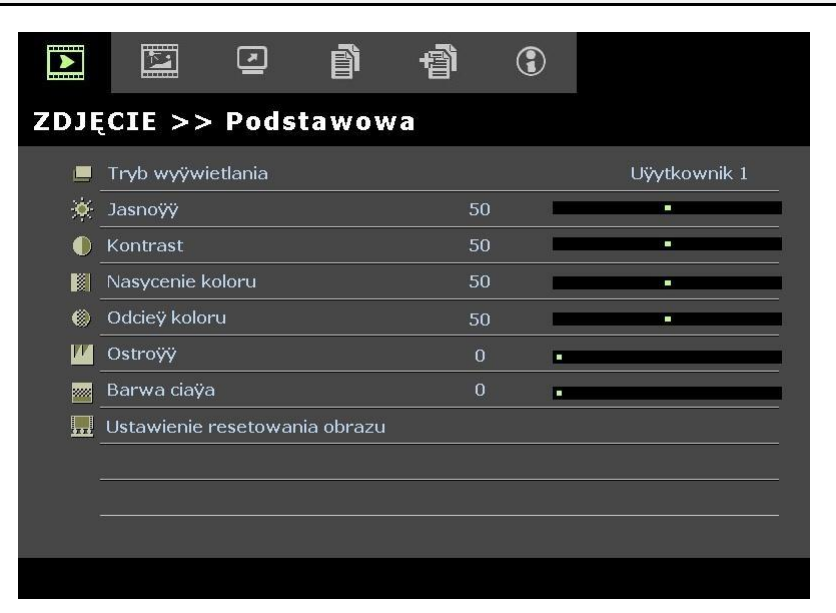

| Element                          | Opis                                                                                                    |
|----------------------------------|----------------------------------------------------------------------------------------------------|
| Tryb wyświetlania                | Naciśnij przyciski kursora ◀▶, aby ustawić Tryb Wyświetlacz.<br>(Zakres: Kino/ Jasny / Normalny/ Użytkownik 1/ Użytkownik 2/ Użytkownik 3)<br>Uwagi: Opcje ISF Day/ISF Night są dostępne po włączeniu ISF Mode.                 |
| Jasność                          | Naciśnij przyciski kursora <b>I </b> , aby wyregulować jasność wyświetlacza.                                                                                                    |
| Kontrast                         | Naciśnij przyciski kursora ◀▶, aby wyregulować kontrast wyświetlacza.                                                                                                    |
| Nasycenie koloru                 | <ul> <li>Naciśnij przyciski kursora ◀▶, aby wyregulować nasycenie kolorów video.</li> <li>Uwagi: Ta funkcja jest dostępna jedynie po wybraniu źródła wejścia Component, Video lub S-Video.</li> </ul>                           |
| Odcień koloru                    | <ul> <li>Naciśnij przyciski kursora ◀▶, aby wyregulować odcień/barwę kolorów video.</li> <li>Uwagi: Ta funkcja jest dostępna jedynie po wybraniu źródła wejścia Component, Video lub S-Video z wejścia systemu NTSC.</li> </ul> |
| Ostrość                          | <ul> <li>Naciśnij przyciski kursora ◀▶, aby wyregulować ostrość wyświetlacza.</li> <li>Uwagi: Ta funkcja jest dostępna jedynie po wybraniu źródła wejścia Component, Video lub S-Video.</li> </ul>                              |
| Barwa ciała                      | <ul> <li>Naciśnij przyciski kursora ◀▶, aby wyregulować kolory barwy ciała na wyświetlaczu.</li> <li>Uwagi: Ta funkcja jest dostępna jedynie po wybraniu źródła wejścia Component, Video lub S-Video.</li> </ul>                |
| Ustawienie resetowania<br>obrazu | Naciśnij przycisk ENTER, aby zresetować wszystkie ustawienia do wartości domyślnych.                                                                                                    |

# ZDJĘCIE >> Menu Zaawansowana

Naciśnij przycisk **MENU**, aby otworzyć menu **OSD**. Naciśnij przycisk kursora **◄**►, aby przejść do **ZDJĘCIE** >> Menu **Zaawansowana**. Naciśnij przycisk kursora **▲**▼ w celu przechodzenia w górę i w dół w menu **ZDJĘCIE** >> Menu **Zaawansowana**. Naciśnij **◀**► w celu zmiany wartości ustawień.

| $\mathbf{\Sigma}$ |             |          | ð      | ą  | 3   |                 |
|-------------------|-------------|----------|--------|----|-----|-----------------|
| ZDJĘ              | CIE >>      | Zaawai   | nsowar | na |     |                 |
| -iijii:           | Redukcja sz | umów     |        |    | 5 🗖 |                 |
| <b>11</b>         | Temperatur  | a barwow | а      |    |     | Lampa naturalna |
|                   | Gamma       |          |        |    | 4 🗖 |                 |
|                   | Regulacja H | ISG      |        |    |     |                 |
| ٢                 | Przestrzeń  | kolorów  |        |    |     | Automatyczny    |
| V                 |             |          |        |    |     |                 |
| S                 |             |          |        |    |     |                 |
|                   |             |          |        |    |     |                 |
|                   |             |          |        |    |     |                 |
|                   |             |          |        |    |     |                 |
|                   |             |          |        |    |     |                 |
|                   |             |          |        |    |     |                 |

| Element                | Opis                                                                                                    |  |  |
|------------------------|----------------------------------------------------------------------------------------------------|--|--|
| Redukcja szumów        | Naciśnij przyciski kursora ◀►, aby wyregulować parametr Redukcja szumów.                                                                                                    |  |  |
| Temperatura<br>barwowa | Naciśnij przyciski kursora ◀►, aby ustawić wartości Temperatura barwowa.                                                                                                    |  |  |
| Gamma                  | Naciśnij przyciski kursora ◀► , aby wyregulować korekcję gamma wyświetlacza.<br>Uwagi: Ta funkcja jest dostępna wyłącznie w trybie Użytkownik 1/2/3.                                            |  |  |
| Regulacja HSG          | Naciśnij przycisk <b>ENTER</b> , aby przejść do podmenu <b>Regulacja HSG</b> .<br>Patrz <i>Regulacja HSG</i> na stronie 21.                                                                     |  |  |
| Przestrzeń kolorów     | Naciśnij przycisk kursora ◀▶, aby ustawić wartości Przestrzeń kolorów.<br>(Zakres: Automatyczny/ RGB/ SDTV/ HDTV)<br>Uwagi: Ta funkcja jest dostępna wyłącznie po wybraniu źródła wejścia HDMI. |  |  |

# <u>Regulacja HSG</u>

| Regulacja HSG    |       |   |      |
|------------------|-------|---|------|
| Kolor podstawowy |       | R |      |
| Barwa            | 0     |   |      |
| Nasycenie        | 100   |   |      |
| Wzmocnienie      | 100 🗖 | - |      |
|                  |       |   |      |
| 2                |       |   |      |
|                  |       |   | -,07 |
|                  |       |   |      |

Naciśnij przycisk ENTER, aby przejść do podmenu Regulacja HSG.

| Element          | Opis                                                                                                    |
|------------------|----------------------------------------------------------------------------------------------------|
| Kolor podstawowy | Naciśnij przyciski kursora ◀▶, aby ustawić wartości Kolor podstawowy.<br>Uwagi: Dostosować można sześć zestawów kolorów ( <b>R</b> / G/ B/ C/ M/ Y). |
| Barwa            | Naciśnij przyciski kursora ◀▶, aby wyregulować parametr Barwa.                                                                                       |
| Nasycenie        | Naciśnij przyciski kursora ◀▶, aby wyregulować parametr Nasycenie.                                                                                   |
| Wzmocnienie      | Naciśnij przyciski kursora ◀►, aby wyregulować parametr Wzmocnienie.                                                                                 |

# Menu WYŚWIETLACZ

Naciśnij przycisk **MENU**, aby otworzyć menu **OSD**. Naciśnij przycisk kursora **◄**► w celu przejścia do opcji **WYŚWIETLACZ**. Naciśnij przycisk kursora **▲**▼ w celu przejścia w górę lub w dół menu **WYŚWIETLACZ**. Naciśnij **◄**► w celu zmiany wartości ustawień.

|          |             | •           | Ĩ           | đ  | 3 |              |
|----------|-------------|-------------|-------------|----|---|--------------|
| WY       | ŚWIETLA     | ACZ         |             |    |   |              |
| o        | Proporcje o | brazu       |             |    |   | Automatyczny |
| <b>_</b> | Zniekształo | enie trapez | zowe        | 0  |   |              |
| 22       | Obcinanie k | rawędzi ob  | orazu wideo | 10 | _ |              |
| ×        | Ustawianie  | szczegółó   | w PC        |    |   |              |
| -        | Keystone A  | uto         |             |    |   | Wyłączony    |
|          |             |             |             |    |   |              |
|          |             |             |             |    |   |              |
|          |             |             |             |    |   |              |
|          |             |             |             |    |   |              |
|          |             |             |             |    |   |              |
|          |             |             |             |    |   |              |
|          |             |             |             |    |   |              |

| Element                            | Opis                                                                                                    |  |  |  |
|------------------------------------|----------------------------------------------------------------------------------------------------|--|--|--|
| Proporcje obrazu                   | Naciśnij przycisk kursora ◀►, aby ustawić Proporcje obrazu.<br>(Zakres: Automatyczny/ 16:9/ 4:3/ Letter Box/ Rzeczywiste)                                                 |  |  |  |
| Zniekształcenie<br>trapezowe       | Naciśnij przycisk kursora ◀►, aby wyregulować parametr Zniekształcenie trapezowe.<br>Uwagi: Ta funkcja jest dostępna po wyłączeniu funkcji Keystone Auto.                 |  |  |  |
| Obcinanie krawędzi<br>obrazu wideo | Naciśnij przycisk kursora ◀▶, aby wyregulować Obcinanie krawędzi obrazu wideo.                                                                                            |  |  |  |
| Ustawianie szczegółów<br>PC        | Naciśnij przycisk <b>ENTER</b> , aby przejść do podmenu <b>Ustawianie szczegółów PC</b> .<br>Patrz <i>Ustawianie szczegółów PC</i> na stronie 23.                         |  |  |  |
| Keystone Auto                      | Naciśnij przycisk kursora ◀▶, aby włączyć lub wyłączyć Keystone Auto.<br>Uwagi: Po włączeniu Keystone Auto, projektor automatycznie wyreguluje Zniekształcenie trapezowe. |  |  |  |

# Ustawianie szczegółów PC

Naciśnij przycisk ENTER, aby przejść do podmenu Ustawianie szczegółów PC.

**Uwaga:** Dostosowanie ustawień w menu **Ustawianie szczegółów PC** jest dostępne jedynie po wybraniu źródła wejścia PC (analogowy sygnał RGB).

| Automatyczny    |    |   |  |
|-----------------|----|---|--|
| Częstotliwość   | 0  |   |  |
| Faza            | 32 |   |  |
| Pozycja pozioma | 0  | Ť |  |
| Pozycja pionowa | 0  | Ĩ |  |
|                 |    |   |  |

| Element         | Opis                                                                                                    |  |
|-----------------|----------------------------------------------------------------------------------------------------|--|
| Automatyczny    | Naciśnij przycisk ENTER/AUTO w panelu sterowania lub przycisk ENTER/AUTO na pilocie zdalnego sterowania w celu automatycznej regulacji częstotliwości, fazy i pozycji. |  |
| Częstotliwość   | Naciśnij przyciski kursora ◀▶, aby wyregulować liczbę próbkowania A/D.                                                                                                 |  |
| Faza            | Naciśnij przyciski kursora ◀▶, aby wyregulować zegar próbkowania A/D.                                                                                                  |  |
| Pozycja pozioma | Naciśnij przyciski ◀▶ w celu regulacji pozycji wyświetlacza w prawo lub w lewo.                                                                                        |  |
| Pozycja pionowa | Naciśnij przyciski <b>I w</b> celu regulacji pozycji wyświetlacza w górę lub w dół.                                                                                    |  |

# Menu KONFIG. SYSTEMU >> Podstawowa

Naciśnij przycisk **MENU**, aby otworzyć menu **OSD**. Naciśnij przycisk kursora **◄►**, aby przejść do menu **KONFIG. SYSTEMU >> Podstawowa**. Naciśnij przycisk kursora **▲▼** w celu przejścia w górę i w dół menu **KONFIG. SYSTEMU >> Podstawowa**. Naciśnij **◀►**, aby zmienić wartości ustawień.

|                    | <b>P</b>      | ⊴         |           | Ð    | ٢ |              |  |
|--------------------|---------------|-----------|-----------|------|---|--------------|--|
| UST/               | AWIENIA       | A >> F    | Podsta    | wowa |   |              |  |
| 俸                  | Jÿzyk         |           |           |      |   | Polski       |  |
| ¥                  | Logo Splash   |           |           |      |   | VIVITEK      |  |
| l <mark>a</mark> , | Projekcja     |           |           |      |   | Przód ÿ stóÿ |  |
| ۲                  | Timer wygasz  | zenia     |           |      |   | Wyÿ.         |  |
| ő                  | Auto Power C  | Off       |           |      |   | 20 Min       |  |
| 20                 | Timer uÿpieni | ia        |           |      |   | 30 Min       |  |
|                    | Kolor tÿa     |           |           |      |   | Fioletowy    |  |
|                    | Menu ustawie  | eÿ        |           |      |   |              |  |
|                    | ÿródÿo        |           |           |      |   |              |  |
| III <sup>4</sup>   | Ustawienia st | terowania | sieci LAN |      |   |              |  |
|                    |               |           |           |      |   |              |  |
|                    |               |           |           |      |   |              |  |

| ELEMENT                         | Opis                                                                                                    |  |  |  |
|---------------------------------|----------------------------------------------------------------------------------------------------|--|--|--|
| Język                           | Naciśnij przyciski kursora ◀► w celu wyboru innego menu lokalizacji.<br>(Zakres: Angielski/ Duński/ Holenderski/ Fiński/ Francuski/ Niemiecki/ Włoski/ Japoński/<br>Koreański/Norweski/ Polski/ Portugalski/ Rosyjski/ Tradycyjny Chiński/ Uproszczony<br>Chiński/ Hiszpański/ Szwedzki) |  |  |  |
| Logo Splash                     | Naciśnij przyciski kursora ◀► w celu wyboru innego ekranu uruchamiania.<br>(Zakres: <b>Vivitek</b> / Niebieski/ Czarny)                                                                                                    |  |  |  |
| Projekcja                       | Naciśnij przyciski ◀► w celu wyboru spośród metod projekcji:<br><b>Przód – stół</b> / Przód – sufit/ Tył – stół/ Tył – sufit.                                                                                                    |  |  |  |
| Timer wygaszenia                | Naciśnij przyciski kursora ◀►, aby ustawić timer Pustego ekranu. Projektowany obraz jest automatycznie przywracany po ustawieniu czasu.<br>(Zakres: <b>Wyl</b> ./ 5 min/ 10 min/ 15 min/ 20 min/ 25 min/ 30 min)                                                                         |  |  |  |
| Auto Power Off                  | Naciśnij przyciski kursora ◀▶, aby ustawić timer automatycznego wyłączania zasilania.<br>Projektor wyłączy się automatycznie, jeśli po upływie określonego czasu nie zostanie wykryte<br>źródło wejścia.<br>(Zakres: <b>Wył.</b> / 5 min/ 10 min/ 15 min/ 20 min/ 25 min/ 30 min)        |  |  |  |
| Timer uśpienia                  | Naciśnij przyciski kursora ◀▶, aby ustawić timer uśpienia. Projektor wyłączy się automatycznie po upływie wstępnie ustawionego okresu czasu. (Zakres: <b>Wył</b> ./ 30 min./ 1 godz./ 2 godz./ 3godz./ 4 godz./ 8 godz./ 12 godz.)                                                       |  |  |  |
| Kolor tła                       | Naciśnij przyciski kursora ◀►, aby wybrać kolor tła, jeśli nie zostanie wykryte żadne źródło.<br>(Zakres: Purpurowy/ Czarny /Niebieski)                                                                                                    |  |  |  |
| Menu ustawień                   | Naciśnij przycisk <b>ENTER</b> , aby przejść do podmenu <b>Menu ustawień</b> . Patrz <i>Menu ustawień</i> na stronie 25.                                                                                                    |  |  |  |
| Źródło                          | Naciśnij przycisk ENTER, aby przejść do podmenu Źródło. Patrz Źródło na stronie 25.                                                                                                    |  |  |  |
| Ustawienia<br>sterowania siecią | Należy nacisnąć przycisk <b>ENTER</b> , aby przejść do menu pomocniczego <b>Ustawienia</b> sterowania siecią LAN.                                                                                                    |  |  |  |
| LAN                             | Zobacz rozdział Ustawienia sterowania siecią LAN na stronie 26.                                                                                                    |  |  |  |

# Menu ustawień

| Povovenie menu          |   | ÿrodek |
|-------------------------|---|--------|
| Przezroczystoÿÿ menu    | 5 |        |
| Menu czasu wyÿwietlania |   | 5 s    |
|                         |   |        |
|                         |   |        |
|                         |   |        |
|                         |   |        |

Naciśnij przycisk ENTER, aby przejść do podmenu Menu ustawień.

| ELEMENT                 | Opis                                                                                                    |
|-------------------------|----------------------------------------------------------------------------------------------------|
| Położenie menu          | Naciśnij przyciski ◀▶, aby wybrać spośród pięciu lokalizacji OSD:<br>Górna-lewa/ Górna-prawa/ <b>Środek</b> / Dolna-lewa/ Dolna-prawa.                            |
| Przezroczystoÿ menu     | Należy nacisnąć przyciski ◀►, aby ustawić przezroczystoÿ menu ekranowego OSD (zakres: <b>0</b> ~ 10)                                                              |
| Menu czasu wyÿwietlania | Naciśnij przyciski ◀▶, aby ustawić menu czasu wyświetlania, przed zakończeniem wyÿwietlania OSD.<br>(Zakres: 5 sek./ 10 sek./ 15 sek./ 20 sek./ 25 sek./ 30 sek.) |

# <u>Źródło</u>

### Naciśnij przycisk ENTER, aby przejść do podmenu Źródło.

| Źródło                   |              |
|--------------------------|--------------|
| PC                       | ~            |
| HDMI 1                   | ✓            |
| HDMI 2                   | $\checkmark$ |
| Component                | ✓            |
| Video                    | ✓            |
| S-Video                  | ✓            |
| Szybkie autowyszukiwanie | Wvłaczonv    |

| Element                                                                     | Opis                                                                                                    |
|-----------------------------------------------------------------------------|----------------------------------------------------------------------------------------------------|
| PC                                                                          | Naciśnij przyciski <b>I</b> , aby włączyć lub wyłączyć źródło PC.                                                                                                    |
| HDMI 1                                                                      | Naciónii provojali 📣 alvendacové lub undecové érédla UDMI                                                                                                    |
| HDMI 2                                                                      | Nacisiij przyciski <b>VP</b> , aby wiączyć lub wyiączyć zrodio HDIVII.                                                                                                    |
| Component Naciśnij przyciski ◀►, aby włączyć lub wyłączyć źródło Component. |                                                                                                    |
| Video                                                                       | Naciśnij przyciski <b>I</b> , aby włączyć lub wyłączyć źródło video.                                                                                                    |
| S-Video                                                                     | Naciśnij przyciski ◀▶, aby włączyć lub wyłączyć źródło S-Video.                                                                                                    |
| Szybkie<br>autowyszukiwanie                                                 | Naciśnij przyciski ◀►, aby włączyć lub wyłączyć Szybkie autowyszukiwanie dostępnych źródeł wejścia.<br>Uwagi: Po wybraniu wymaganego źródła, funkcja Szybkie autowyszukiwanie zostanie wyłączona. |

# Ustawienia sterowania siecią LAN

Należy nacisnąć przycisk ENTER, aby przejść do menu pomocniczego Ustawienia sterowania siecią LAN.

| Ustawienia sterowania sieci LAN |       |  |  |  |
|---------------------------------|-------|--|--|--|
| Sterowane przez                 | RS232 |  |  |  |
| Stan sieci                      |       |  |  |  |
|                                 |       |  |  |  |
|                                 |       |  |  |  |
|                                 |       |  |  |  |
|                                 |       |  |  |  |
|                                 |       |  |  |  |
|                                 |       |  |  |  |

| Element         | Opis                                                                                                    |  |  |  |  |  |
|-----------------|----------------------------------------------------------------------------------------------------|--|--|--|--|--|
| Sterowany przez | Należy nacisnąć przyciski ◀►, aby wybrać sterowanie zdalnymi poleceniami projektora (zakres: <b>R\$232</b> / RJ45) |  |  |  |  |  |
| Stop sizei      | Należy nacisnąć przycisk ENTER, aby przejść do menu pomocniczego Stan sieci.                                       |  |  |  |  |  |
| Stan sleci      | Zobacz rozdział Stan sieci na stronie 26.                                                                          |  |  |  |  |  |

### Stan sieci

| Stan sieci          |               |
|---------------------|---------------|
| Stan sieci          | Połącz        |
| DHCP                | Wyłączony     |
| Adres IP projektora | 10.10.10.10   |
| Maska podsieci      | 255.255.255.0 |
| Domyślna bramka     | 0.0.0.0       |
| DNS                 | 0.0.0.0       |
| Zastosuj            |               |

| Element                                                                            | Opis                                                                                                    |
|------------------------------------------------------------------------------------|----------------------------------------------------------------------------------------------------|
| Stan sieci                                                                         | Wskazuje stan połączenia sieciowego.                                                                                     |
|                                                                                    | Należy nacisnąć przyciski <b>&lt; &gt;</b> , aby włączyć/ wyłączyć protokół DHCP.                                        |
| DHCP                                                                               | <b>Uwaga:</b> Jeżeli protokół DHCP jest wyłączony, należy wypełnić pola Adres IP, Maska podsieci, Brama oraz Serwer DNS. |
| Adres IP projektora                                                                | Należy wprowadzić właściwy adres IP, jeśli protokół DHCP jest wyłączony.                                                 |
| Maska podsieci                                                                     | Należy wprowadzić właściwy adres Maski podsieci, jeśli protokół DHCP jest wyłączony.                                     |
| Domyślna bramka Wyświetlany jest domyślny adres Bramy dla sieci.                   |                                                                                                    |
| DNS Należy wprowadzić właściwą nazwę Serwera DNS, jeśli protokół DHCP jest wyłączo |                                                                                                    |
| Zastosuj                                                                           | Należy nacisnąć przycisk 🗲 (Enter) / ►, aby potwierdzić ustawienia.                                                      |

W celu uproszczenia i ułatwienia obsługi, projektor oferuje zróżnicowane funkcje sieciowe oraz funkcje zarządzania zdalnego.

Funkcja LAN/ RJ45 projektora poprzez sieć, np. zdalna obsługa: wł./ wył. zasilania, ustawienia poziomu jasności i kontrastu. Ponadto informacje o stanie projektora, np.: źródło wideo, wyciszenie dźwięku, itp.

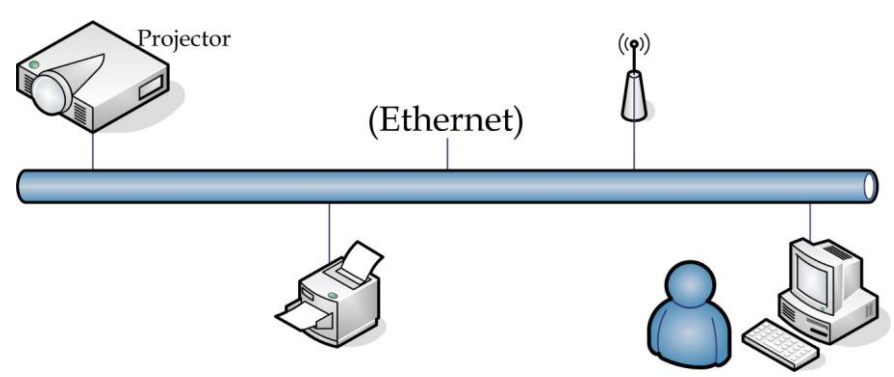

1. Podłącz kabel RJ45 do złączy RJ45 w projektorze i komputerze (laptopie).

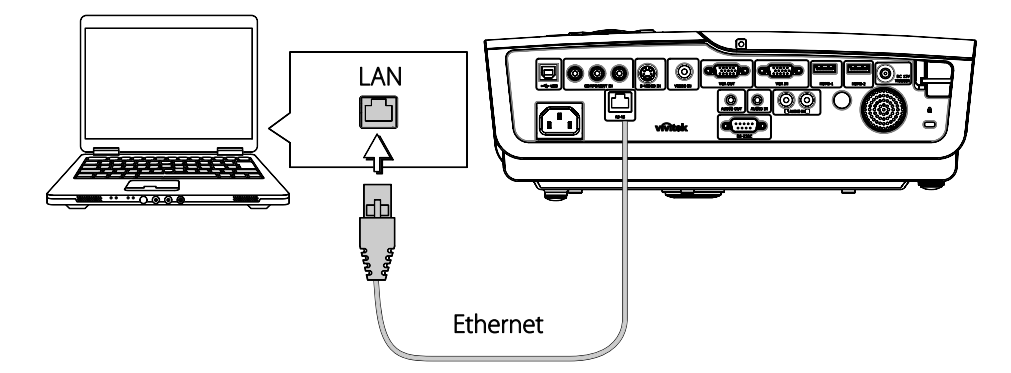

2. Wybierz w komputerze (laptopie) polecenie Start → Control Panel (Panel sterowania) → Network Connections (Połączenia sieciowe).

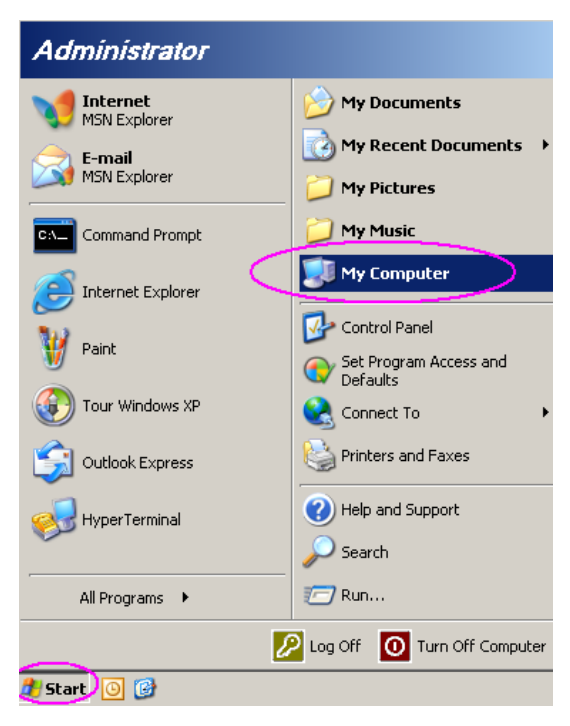

3. Kliknij prawym przyciskiem myszy Local Area Connection (Połączenie lokalne) i wybierz Properties (Właściwości).

| 🕵 Ne                                                                                        | twork   | Conne             | ctions                                                |                                                                 |           |        |          | _ |           |
|---------------------------------------------------------------------------------------------|---------|-------------------|-------------------------------------------------------|-----------------------------------------------------------------|-----------|--------|----------|---|-----------|
| File                                                                                        | Edit    | View              | Favorites                                             | Tools                                                           | Adva 🎇    | G Back | <b>*</b> | » | <b>**</b> |
| Addre                                                                                       | ss 🔇    | Networ            | k Connectior                                          | ns                                                              |           |        | •        | € | Go        |
| LAN or High-Speed Internet                                                                  |         |                   |                                                       |                                                                 |           |        |          |   |           |
| Lo                                                                                          | Cal Are | a Conne           | Disa<br>Stal<br>Rep.<br>Bridg<br>Crea<br>Dele<br>Ren. | ble<br>t <b>us</b><br>air<br>ge Conne<br>ate Short<br>te<br>ame | cut       |        |          |   |           |
| Wiz                                                                                         | ard     |                   | Prop                                                  | erties                                                          |           |        |          |   |           |
| Ne                                                                                          | W Conr  | <b>Solution</b> V | Vizard Net                                            | <b>V</b><br>work Seti                                           | up Wizard |        |          |   |           |
|                                                                                             |         |                   | 100                                                   |                                                                 | apzara    |        |          |   |           |
| <b>_</b>                                                                                    |         |                   |                                                       |                                                                 |           |        |          |   |           |
| ${f B}$ View or change settings for this connection, such as adapter, protocol, or moc $//$ |         |                   |                                                       |                                                                 |           |        |          |   |           |

- 4. W oknie **Properties (Właściwości)** wybierz zakładkę **General (Ogólne)**, a następnie wybierz **Internet Protocol (TCP/IP) (Protokół internetowy (TCP/IP))**.
- 5. Kliknij Properties (Właściwości).

| 🚣 Local Area Connection Properties                                                                                                    | ? × |
|----------------------------------------------------------------------------------------------------|-----|
| General Advanced                                                                                                    |     |
| Connect using:                                                                                                    |     |
| Intel(R) 82562GT 10/100 Network Cc                                                                                                    | ]   |
| This connection uses the following items:                                                                                                    |     |
| 🗹 🚚 QoS Packet Scheduler                                                                                                    | •   |
| ✓ T Network Monitor Driver                                                                                                    |     |
| Internet Protocol (TCP/IP)                                                                                                    | -   |
|                                                                                                    | -   |
| Install Uninstall Properties                                                                                                    |     |
| Description                                                                                                    | - I |
| Transmission Control Protocol/Internet Protocol. The default<br>wide area network protocol that provides communication<br>across diverse interconnected networks. |     |
| <ul> <li>✓ Show icon in notification area when connected</li> <li>✓ Notify me when this connection has limited or no connectivity</li> </ul>                      |     |
| OKCanc                                                                                                    | el  |

6. Klinij **Use the following IP address (Użyj następującego adresu IP)**, wprowadź adres IP i adres Maski podsieci, a następnie kliknij opcję **OK**.

| ternet Protocol (TCP/IP) Prope                                                                              | rties                                                                          |
|----------------------------------------------------------------------------------------------------|--------------------------------------------------------------------------------|
| General                                                                                                    |                                                                                |
| You can get IP settings assigned au<br>this capability. Otherwise, you need<br>the appropriate IP settings. | itomatically if your network supports<br>to ask your network administrator for |
| O Obtain an IP address automati                                                                             | ically                                                                         |
|                                                                                                    |                                                                                |
| IP address:                                                                                                 | 10 . 10 . 10 . 99                                                              |
| S <u>u</u> bnet mask:                                                                                       | 255 . 255 . 255 . 0                                                            |
| Default gateway:                                                                                            | · · ·                                                                          |
| C Obtain DNS server address at                                                                              | utomatically.                                                                  |
|                                                                                                    | addresses:                                                                     |
| Preferred DNS server:                                                                                       |                                                                                |
| Alternate DNS server:                                                                                       |                                                                                |
|                                                                                                    |                                                                                |
|                                                                                                    | Ad <u>v</u> anced                                                              |
|                                                                                                    | OK Cancel                                                                      |

- 7. Naciśnij przycisk **Menu** na projektorze.
- 8. Wybierz OSD → SETUP (KONFIGURACJA) → Network (Sieć) → Enabled (Włączona).
- 9. Po przejściu do opcji Network (Sieć) należy wprowadzić następujące parametry:
  - ▶ DHCP: Wył.
  - Adres IP: 10. 10. 10. 10
  - Maska podsieci: 255.255.255.0
  - ▶ Brama: 0.0.0.0
  - ▶ Serwer DNS: 0.0.0.0
- 11. Otwórz przeglądarkę internetową (np. Microsoft Internet Explorer z zainstalowaną wtyczką Adobe Flash Player 9.0 lub nowszą wersję).

| Avigation Canceled - Windows Internet Explorer |                                        |       |  |  |  |  |  |
|------------------------------------------------|----------------------------------------|-------|--|--|--|--|--|
| 00-                                            | e http://10.10.10.10/                  | • • × |  |  |  |  |  |
| 🚖 Favorites                                    | Avigation Canceled                     |       |  |  |  |  |  |
| 1                                              | Navigation to the webpage was canceled |       |  |  |  |  |  |
|                                                | What you can try:                      |       |  |  |  |  |  |
|                                                | <ul> <li>Refresh the page.</li> </ul>  |       |  |  |  |  |  |

12. W pasku adresu wprowadź adres IP: 10. 10. 10. 10.

Projektor ustawiony jest w trybie zarządzania zdalnego. Funkcja LAN/ RJ45 wyświetlana jest w następujący sposób:

| - | Power        | Vol -    | Mute     | V          | ol +   |        |               |          |
|---|--------------|----------|----------|------------|--------|--------|---------------|----------|
|   | Sources List |          |          |            |        |        | Interfa       | ce 2.6.3 |
|   |              | <b>A</b> |          |            |        |        |               |          |
|   |              |          |          |            | Mer    | nu 🔺   | Auto          |          |
|   |              |          |          |            |        | Enter  |               |          |
|   |              |          |          |            | AV m   | iute 🔻 | Source        |          |
|   | Video        |          |          |            |        |        |               |          |
|   |              | <b>*</b> |          |            |        |        |               | -        |
|   |              | Freeze ( | Contrast | Brightness | Sharpi | ness   |               |          |
| 6 | RESTRON      |          |          |            |        | Б      | pansion Optic | Ins      |

W oparciu o stronę internetową sieci dla ciągu danych wejściowych w zakładce **tools (Narzędzia)**, występują ograniczenia dla długości tych danych zgodnie z poniższą listą (z uwzględnieniem spacji oraz innych znaków przestankowych):

| KATEGORIA            | Element          | DŁUGOŚĆ<br>DANYCH<br>WEJŚCIOWYCH |
|----------------------|------------------|----------------------------------|
|                      | Adres IP         | 15                               |
| Sterowanie Crestron  | Identyfikator IP | 2                                |
|                      | Port             | 5                                |
|                      | Nazwa projektora | 10                               |
| Projektor            | Lokalizacja      | 9                                |
|                      | Przydzielony do  | 8                                |
|                      | DHCP (włączony)  | Nie dotyczy                      |
|                      | Adres IP         | 15                               |
| Konfiguracja sieci   | Maska podsieci   | 15                               |
|                      | Domyślna brama   | 15                               |
|                      | Serwer DNS       | 15                               |
|                      | Włączone         | Nie dotyczy                      |
| Hasło użytkownika    | Nowe hasło       | 15                               |
|                      | Potwierdź        | 15                               |
|                      | Włączone         | Nie dotyczy                      |
| Hasło administratora | Nowe hasło       | 15                               |
|                      | Potwierdź        | 15                               |

# Projektor DLP – Instrukcja obsługi

|            | Crestron Control |                 | Projector     |              | User Password  |
|------------|------------------|-----------------|---------------|--------------|----------------|
| IP Address | 192.168.0.20     | Projector Name  | A01           |              | Enabled        |
| IP ID      | 03               | Location        | Room          | New Password |                |
| Port       | 41794            | Assigned To     | Sir.          | Confirm      |                |
|            | Send             |                 | Send          |              | Send           |
|            |                  | DHCP            | Enabled       |              |                |
|            |                  | IP Address      | 10.10.10.10   |              | Admin Password |
|            |                  | Subnet Mask     | 255.255.255.0 |              | Enabled        |
|            |                  | Default Gateway | 0.0.0.0       | New Password |                |
|            |                  | DNS Server      | 0.0.0.0       | Confirm      |                |
|            |                  |                 | Send          |              | Send           |
|            |                  |                 |               |              |                |
|            |                  |                 | Exit          |              |                |

W celu uzyskania szczegółowych informacji, należy odwiedzić stronę internetową <u>http://www.crestron.com/</u>.

### Menu KONFIG. SYSTEMU >> Zaawansowana

Naciśnij przycisk **MENU**, aby otworzyć menu **OSD**. Naciśnij przycisk kursora **◄**►, aby przejść do menu **KONFIG. SYSTEMU >> Zaawansowana**. Naciśnij przycisk kursora **▲**▼ w celu przejścia w górę i w dół w menu **KONFIG. SYSTEMU >> Zaawansowana**.

|          |               |            | ð     | đ     | 3   |           |
|----------|---------------|------------|-------|-------|-----|-----------|
| UST      | AWIENI        | A >> Z     | Zaawa | nsowa | ana |           |
| •        | Audio         |            |       |       |     |           |
| 9        | Ustawienia la | ampy       |       |       |     |           |
|          | HDMI          |            |       |       |     |           |
| Ĥ        | Tryb duÿej v  | vysokoÿci  |       |       |     | Wyłączony |
| ø        | wzorzec test  | towy       |       |       |     | Wyłączony |
| TEXT     | Closed Capti  | on         |       |       |     |           |
| 5<br>    | Kontrolka LE  | D          |       |       |     | Normalny  |
| G        | Timer prezei  | ntacji     |       |       |     |           |
| <u>k</u> | Resetuj wsz   | ystkie ust |       |       |     |           |
|          |               |            |       |       |     |           |
|          |               |            |       |       |     |           |
|          |               |            |       |       |     |           |

| Element                   | Opis                                                                                                    |
|---------------------------|----------------------------------------------------------------------------------------------------|
| Audio                     | Naciśnij przycisk ENTER, aby przejść do podmenu Audio. Patrz Audio na stronie 33.                                                                                                    |
| Ustawienia lampy          | Naciśnij przycisk <b>ENTER</b> , aby przejść do podmenu <b>Ustawienia lampy</b> . Patrz <i>Ustawienia lampy</i> na stronie 33.                                                            |
| HDMI                      | Naciśnij przycisk ENTER, aby przejść do podmenu HDMI. Patrz HDMI na stronie 34.                                                                                                    |
| Tryb dużej wysokości      | Naciśnij przyciski kursora ◀► w celu włączenia lub wyłączeni trybu dużej wysokości, gdy wysokość na której używane jest urządzenie przekracza 1500m, lub gdy temperatura przekracza 40°C. |
| Wzorzec testowy           | Naciśnij przyciski kursora ◀►, aby włączyć lub wyłączyć wzorzec testowy.                                                                                                    |
| Closed Caption            | Naciśnij przycisk <b>ENTER</b> , aby przejść do podmenu <b>Closed Caption</b> ( <b>Ukryte napisy</b> ).<br>Patrz <i>Closed Caption</i> ( <i>Ukryte napisy</i> ) na stronie 34.            |
| Kontrolka LED             | Naciśnij przyciski kursora ◀▶, aby wybrać Kontrolka LED.<br>Wybierz Normalny dla uzyskania normalnego wyświetlacza LED i Wył. w celu wyłączenia<br>wyświetlacza LED.                      |
| Czasomierz<br>prezentacji | Naciśnij przycisk                                                                                                    |
| Resetuj wszystkie ust     | Naciśnij przycisk ENTER, aby zresetować wszystkie ustawienia do wartości domyślnych.                                                                                                    |

# <u>Audio</u>

Naciśnij przycisk ENTER, aby przejść do podmenu Audio.

| Głośność     | 5 |           |
|--------------|---|-----------|
| Bass         | 0 |           |
| Tony wysokie | 0 |           |
| Wycisz       |   | Wyłączony |
| AGC          |   | Włączony  |
| Resetuj      |   |           |

| Element      | Opis                                                                                 |
|--------------|--------------------------------------------------------------------------------------|
| Głośność     | Naciśnij przyciski kursora ◀▶, aby wyregulować Głośność audio.                       |
| Bass         | Naciśnij przyciski kursora ◀►, aby wyregulować basy audio.                           |
| Tony wysokie | Naciśnij przyciski ◀▶, aby wyregulować tony wysokie.                                 |
| Wycisz       | Naciśnij przyciski <b>I</b> w celu włączenia lub wyłączenia głośnika.                |
| AGC          | Naciśnij przyciski ◀▶ w celu włączenia lub wyłączenia ustawienia AGC.                |
| Resetuj      | Naciśnij przycisk ENTER, aby zresetować wszystkie ustawienia do wartości domyślnych. |

# <u>Ustawienia lampy</u>

Naciśnij przycisk ENTER, aby przejść do podmenu Ustawienia lampy.

| Ustawienia lampy    |             |
|---------------------|-------------|
| Tryb lampy          | Standardowy |
| Resetuj timer lampy |             |
|                     |             |
|                     |             |
| Czas praca lampy    | 0. Hr       |
|                     |             |

| Element                                                                                                  | Opis                                                  |  |
|----------------------------------------------------------------------------------------------------|-------------------------------------------------------|--|
| Tryb Lampy                                                                                               | Naciśnij przyciski ◀▶, aby wyregulować jasność lampy. |  |
| Resetuj timer lampy Naciśnij przycisk <b>ENTER</b> , aby zresetować Czas pracy lampy, po wymianie lampy. |                                                       |  |
| Czas praca lampy                                                                                         | Wyświetla liczbę godzin pracy pampy.                  |  |

# <u>HDMI</u>

Naciśnij przycisk ENTER, aby przejść do podmenu HDMI.

| HDMI                                       |   |              |
|--------------------------------------------|---|--------------|
| Format HDMI<br>Wzmocnienie wzmacniacza HD№ | 3 | Automatyczny |
|                                            |   |              |
|                                            |   |              |

| Element                         | Opis                                                                                                    |
|---------------------------------|----------------------------------------------------------------------------------------------------|
| Format HDMI                     | Naciśnij przyciski ◀▶, aby wybrać spośród trzech formatów wyświetlania HDMI:<br>Automatyczny/Sygnał PC/Sygnał wideo. |
| Wzmocnienie<br>wzmacniacza HDMI | Naciśnij przyciski ◀▶, aby wyregulować Wzmocnienie wzmacniacza HDMI.                                                 |

# Closed Caption (Ukryte napisy)

Naciśnij przycisk ENTER, aby przejść do podmenu Closed Caption (Ukryte napisy).

| Closed Caption                      |                |
|-------------------------------------|----------------|
| Wł. napisy zamkn.<br>Wersja napisów | Włączor<br>NZ1 |
|                                     |                |
|                                     |                |
|                                     |                |

| Element           | Opis                                                                    |
|-------------------|-------------------------------------------------------------------------|
| Wł. napisy zamkn. | Naciśnij przyciski ◀► w celu włączenia lub wyłączenia ukrytych napisów. |
| Wersja napisów    | Naciśnij przyciski ◀▶, aby ustawić opcję Wersja napisów.                |

# <u>Czasomierz prezentacji</u>

Funkcja Czasomierz prezentacji może wskazywać czas prezentacji na ekranie w celu uzyskania lepszego zarządzania czasem podczas prezentacji.

| Timer prezentacji |    |           |
|-------------------|----|-----------|
| Timer             |    | Wyłączony |
| Okres timera      | 10 |           |
| Zerowanie timera  |    |           |
|                   |    |           |
|                   |    |           |
|                   |    |           |
|                   |    |           |
|                   |    |           |
|                   |    |           |

| Element          | Opis                                                                                          |
|------------------|-----------------------------------------------------------------------------------------------|
| Timer            | Naciśnij przyciski kursora ◀►, aby włączyć lub wyłączyć czasomierz prezentacji.               |
| Okres timera     | Naciśnij przyciski kursora $\blacktriangleleft$ , aby wybrać okres czasomierza (1 ~ 60 minut) |
| Zerowanie timera | Naciśnij przycisk ← (Enter) / ►, aby wyzerować ustawienia czasomierza.                        |

### Menu INFORMACJE

Naciśnij przycisk **MENU**, aby otworzyć menu **OSD**. Naciśnij przycisk kursora **◄►** w celu przejścia do menu **INFORMACJE**.

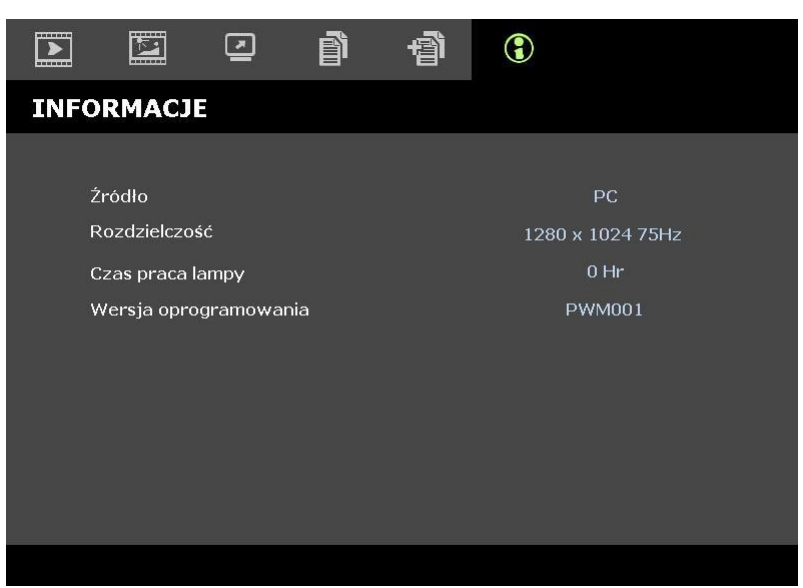

| Element               | Opis                                               |  |  |  |  |
|-----------------------|----------------------------------------------------|--|--|--|--|
| Źródło                | Wyświetla aktywne źródło wejścia.                  |  |  |  |  |
| Rozdzielczość         | Wyświetla oryginalną rozdzielczość źródła wejścia. |  |  |  |  |
| Czas praca lampy      | Wyświetla liczbę godzin pracy lampy.               |  |  |  |  |
| Wersja oprogramowania | Wyświetla wersję firmware projektora.              |  |  |  |  |

Uwaga:

Stan wyświetlany w tym menu, służy wyłącznie do podglądu i nie można go edytować.

# Konserwacja i bezpieczeństwo

# Wymiana lampy projekcyjnej

Jeśli lampa przepali się, powinna zostać wymieniona. Wymieniać ją wolno tylko na oryginalną z certyfikatem, którą zamówić można u lokalnego sprzedawcy sprzętu.

### Ważne:

a. Lampa projekcyjna, zastosowana w tym urządzeniu, zawiera niewielkie ilości rtęci.

**b.** Nie wyrzucaj tego produktu do ogólnych przydomowych śmietników.

c. Utylizacja jego musi nastąpić zgodnie z zasadami ustalonymi przez lokalne władze.

### Niebezpieczeństwo:

Projektor wyłącz i odłącz jego kabel zasilania przynajmniej na pół godziny przed wymianą lampy. W przeciwnym wypadku możesz ulec poważnym poparzeniom.

### Ostrzeżenie:

W niektórych, rzadkich przypadkach, żarówka lampy może się przepalić w czasie normalnego działania i spowodować wyrzucenie na zewnątrz przez tylny wywiew szklanego pyłu lub odłamków.

Nie należy wdychać lub dotykać szklanego pyłu lub odłamków. Może to spowodować obrażenia.

Należy zawsze trzymać twarz z dala od szczelin wylotu powietrza, aby nie ucierpieć z powodu gazu i rozbitych odłamków szkła lampy.

Podczas wyjmowania lampy z projektora zamontowanego pod sufitem należy upewnić się, że nikt nie stoi pod projektorem. Jeśli lampa się przepaliła, mogą z niej wypaść kawałki szkła.

# L JEŚLI LAMPA WYBUCHNIE

Jeśli lampa wybuchnie, gaz lub potłuczone kawałki szkła mogą zostać wyrzucone z wnętrza projektora i mogą wydostać się przez szczelinę wentylacyjną. Gaz zawiera toksyczną rtęć.

Należy otworzyć okna i drzwi w celu wentylacji.

Po wdechnięciu gazu lub po dostaniu się odłamków szkła stłuczonej lampy do ust należy natychmiast skontaktować się z lekarzem.

 Odkręć pojedynczą śrubę z pokrywy komory lampy.

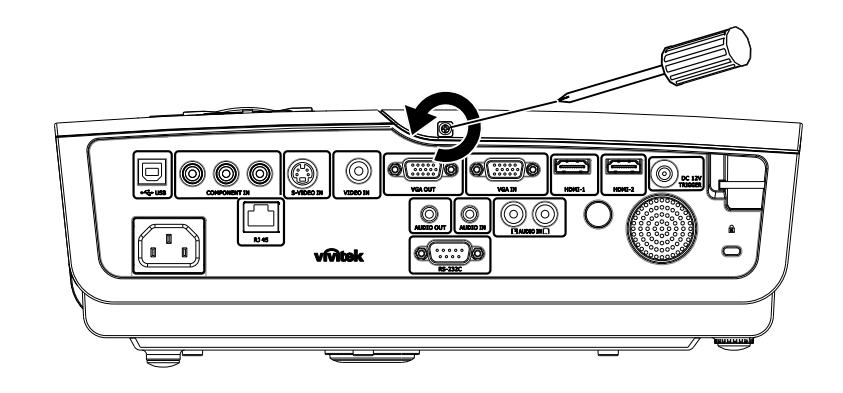

**2.** Zdejmij pokrywę lampy.

- **3.** Odkręć 3 śruby mocujące moduł lampy.
- **4** Podnieś rączkę modułu.

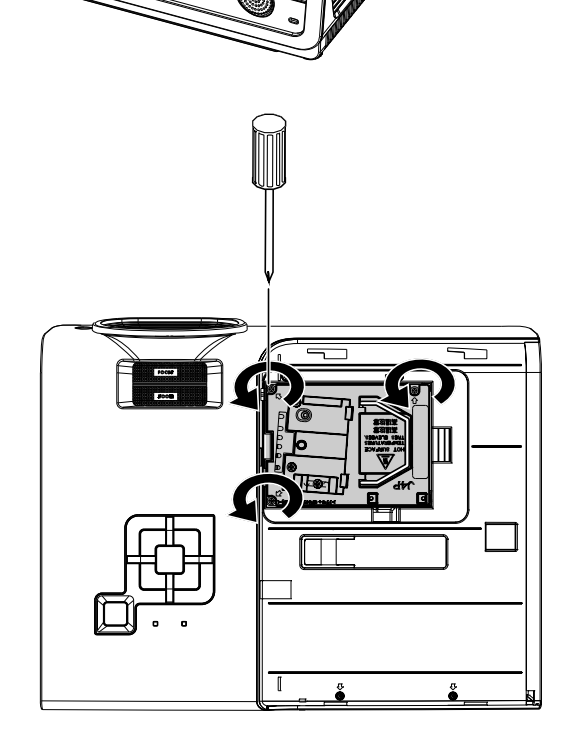

**5.** Pociągnij mocno za rączkę modułu, by wyjąć go z lampy.

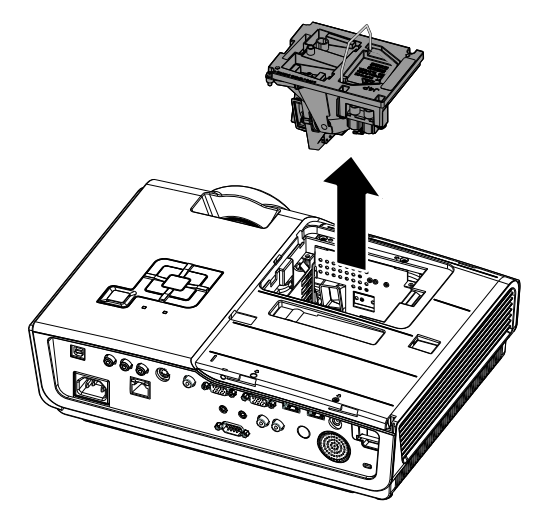

6. Powtórz punkty 1-5 w odwrotnej kolejności, by zainstalować nowy moduł lampy. Instalując moduł lampy, ustaw go prosto w stosunku do gniazda i upewnij się, czy jest włożony równo. W przeciwnym wypadku może dojść do jego uszkodzenia.

> **Uwaga:** Przed dokręceniem śrub, moduł lampy musi być właściwie umocowany, a gniazdo lampy prawidłowo podłączone.

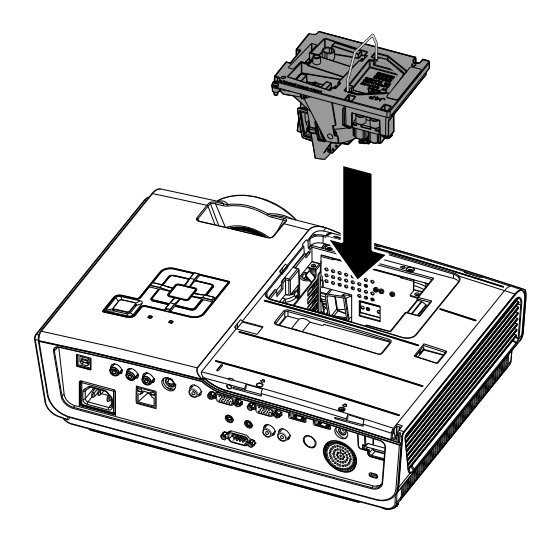

## Czyszczenie projektora

Czyszczenie projektora w celu usunięcia kurzu i brudu pomoże zapewnić jego bezproblemową pracę.

#### Niebezpieczeństwo:

**1.** Wyłącz projektor i odłącz jego kabel zasilania przynajmniej na pół godziny przed czyszczeniem. W przeciwnym wypadku możesz ulec poważnym poparzeniom.

**2.** Do czyszczenia używaj wyłącznie wilgotnej ściereczki. Nie dopuść, by woda dostała się do otworów wentylacyjnych projektora.

**3.** Jeśli podczas czyszczenia do wnętrza projektora dostanie się trochę wody, przed ponownym użyciem zostaw projektor na kilka godzin odłączony od prądu w przewiewnym pomieszczeniu.

**4.** Jeśli podczas czyszczenia do wnętrza projektora dostanie się dużo wody, oddaj projektor do serwisu.

### Czyszczenie obiektywu

Środki do czyszczenia obiektywów można kupić w większości sklepów fotograficznych Czyszcząc obiektyw projektora, postępuj zgodnie z następującymi wskazówkami.

- 1. Nanieś trochę środka do czyszczenia obiektywu na czystą, miękką ściereczkę. (Nie stosuj środka bezpośrednio na obiektyw.)
- 2. Delikatnie przetrzyj obiektyw ruchem okrężnym.

### Ostrzeżenie:

1. Nie używaj ściernych środków czyszczących i rozpuszczalników.

2. Unikaj kontaktu płynu z obudową. Może on spowodować odbarwienia.

### Czyszczenie obudowy

Czyszcząc obudowę, postępuj zgodnie z następującymi wskazówkami:

- 1. Kurz ścieraj czystą, wilgotną ściereczką.
- 2. Zwilż ściereczkę w ciepłej wodzie i dodaj trochę delikatnego detergentu (np. do mycia naczyń), a następnie przetrzyj obudowę.
- 3. Wypłucz ściereczkę z detergentu i ponownie przetrzyj nią projektor.

### Ostrzeżenie:

Nie używaj ściernych środków czyszczących na bazie alkoholu. Mogą one spowodować odbarwienia.

# Korzystanie z systemu Kensington<sup>®</sup> Lock

Jeśli obawiasz się o bezpieczeństwo projektora, przymocuj go do stałego przedmiotu, używając szczeliny Kensington i linki zabezpieczającej.

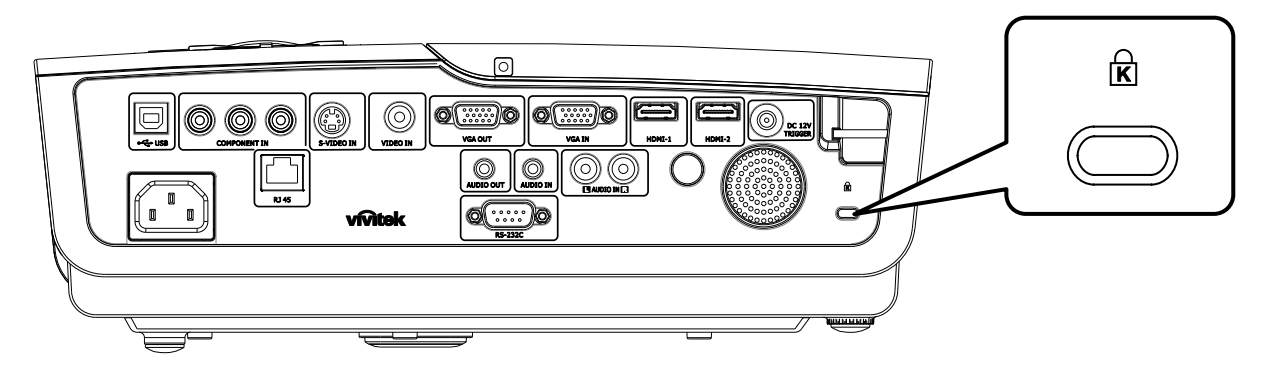

### Uwaga:

Skontaktuj się ze sprzedawcą w celu zakupienia odpowiedniej linki zabezpieczającej.

Zamek bezpieczeństwa odpowiada systemowi bezpieczeństwa Kensington's MicroSaver Security System. Wszelkie uwagi należy kierować do: Kensington, 2853 Campus Drive, San Mateo, CA 94403, U.S.A. Tel: 800-535-4242, <u>http://www.Kensington.com</u>.

# **ROZWIĄZYWANIE PROBLEMÓW**

# Najczęściej spotykane problemy i sposoby ich rozwiązywania

Przewodnik ten zawiera wskazówki, którymi należy kierować się przy rozwiązywaniu problemów mogących pojawić się podczas używania projektora. Jeśli problemu nie można rozwiązać, należy skontaktować się ze sprzedawcą sprzętu.

Po dłuższym czasie spędzonym na poszukiwaniu usterki, często okazuje się, że problem może być tak banalnie prosty, jak np. niedociśnięta wtyczka. Sprawdź następujące rzeczy, zanim przejdziesz do sekcji dotyczącej rozwiązywania konkretnych problemów.

- Podłącz do gniazdka inne elektryczne urządzenie, by upewnić się, czy gniazdko działa.
- Sprawdź, czy projektor jest włączony.
- Sprawdź, czy wszystkie kable są odpowiednio podłączone.
- Sprawdź, czy podłączone urządzenie jest włączone.
- Sprawdź, czy podłączony komputer nie znajduje się w trybie wstrzymania.
- Sprawdź, czy podłączony notebook jest ustawiony na zewnętrzne wyświetlanie. (Najczęściej robi się to wciskając odpowiednią kombinację klawiszy funkcyjnych notebooka)

### Wskazówki dotyczące rozwiązywania problemów

Wykonuj czynności w kolejności podanej przy każdym punkcie omawiającym konkretny problem i sposób jego rozwiązywania. Pomoże ci to szybciej rozwiązać problem.

Staraj się sprecyzować problem. W ten sposób unikniesz wymiany nieuszkodzonych elementów. Na przykład: wymieniłeś baterie, ale problem nadal istnieje, włóż oryginalne baterie z powrotem i przejdź do następnego punktu.

Zapisuj wszystkie czynności, które wykonałeś próbując rozwiązać dany problem. Informacja ta będzie pomocna podczas rozmowy z pomocą techniczną lub pracownikiem punktu serwisowego.

# Diody informujące o błędach

| KOMUNIKATY KODÓW BŁĘDU                       | ŚWIATŁO<br>DIODY LED<br>ZASILANIA | ŚWIATŁO<br>diody LED<br>gotowości | ŚWIATŁO<br>DIODY LED<br>TEMPERATURY |
|----------------------------------------------|-----------------------------------|-----------------------------------|-------------------------------------|
| Gotowość lampy                               | WŁ.                               | WŁ.                               | WYŁ.                                |
| Uruchamianie                                 | WŁ.                               | WYŁ.                              | WYŁ.                                |
| Chłodzenie                                   | WŁ.                               | MIGAJĄCE                          | WYŁ.                                |
| Nadmierna temperatura                        | WYŁ.                              | WYŁ.                              | WŁ.                                 |
| Błąd sensora wyłącznika termicznego          | 4                                 | 4                                 | WYŁ.                                |
| Błąd lampy                                   | 5                                 | WYŁ.                              | WYŁ.                                |
| Wykryto zbliżanie się końca żywotności lampy | 5                                 | 3                                 | WYŁ.                                |
| Błąd wentylatora układu rozgrzewania         | 6                                 | 6 1                               |                                     |
| Błąd wentylatora lampy                       | 6                                 | 2                                 | WYŁ.                                |
| Błąd wentylatora zasilacza                   | 6                                 | 3                                 | WYŁ.                                |
| Błąd wentylatora DMD                         | 6                                 | 4                                 | WYŁ.                                |
| Otwarta obudowa                              | 7                                 | WYŁ.                              | WYŁ.                                |
| Błąd DMD                                     | 8                                 | WYŁ.                              | WYŁ.                                |
| Błąd pokrętła kolorów                        | 9                                 | WYŁ.                              | WYŁ.                                |

W przypadku błędu należy odłączyć przewód zasilający prądu zmiennego i przed ponownych uruchomieniem projektora zaczekać jedną (1) minutę. Jeśli nadal migają diody LED POWER (ZASILANIE) lub LAMP (LAMPA) lub świeci dioda LED TEMP (TEMPERATURA), lub wystąpią jakiekolwiek inne sytuacje, niewymienione w tabeli powyżej należy się skontaktować z punktem serwisowym.

# **Problemy z obrazem**

### Problem: Na ekranie nie pojawia się żaden obraz

- 1. Sprawdź ustawienia w notebooku lub komputerze PC.
- 2. Wyłącz wszystkie urządzenia i włącz ponownie w odpowiedniej kolejności.

### Problem: Obraz jest rozmyty

- 1. Wyreguluj Ostrość w projektorze.
- 2. Wciśnij przycisk Auto w pilocie zdalnego sterowania lub projektorze.
- 3. Sprawdź, czy projektor znajduje się w odległości 10 metrów (33 stóp) od ekranu.
- 4. Sprawdź, czy obiektyw jest czysty.

### Problem: Góra lub dół obrazu są szersze (efekt trapezu)

- 1. Ustaw projektor jak najbardziej prostopadle do ekranu.
- 2. Użyj przycisku Zniekształcenie trapezowe w pilocie zdalnego sterowania lub projektorze.

### Problem: Na obrazie pojawiają się pasy

Sprawdź ustawienia opcji **Projekcja** w menu **Instalacja I** w OSD.

### Problem: Na obrazie pojawiają się pasy

- 1. Przełącz Częstotliwość i Dostrajanie w menu Komputer OSD na ustawienia domyślne.
- **2.** Aby upewnić się, że powodem nie jest problem z kartą wideo komputera, podłącz projektor do innego komputera.

### Problem: Obraz jest płaski, bez kontrastu

Wyreguluj Kontrast w menu Obraz OSD.

### Problem: Kolor wyświetlanego obrazu nie odpowiada kolorowi źródłowego obrazu.

Wyreguluj Temperaturę barwową i Gamma w menu Obraz OSD.

### Problemy z lampą

### Problem: Nie ma światła z projektora

- 1. Sprawdź, czy kabel zasilania jest odpowiednio podłączony.
- 2. Sprawdź źródło prądu, podłączając do niego inne elektryczne urządzenie.
- **3.** Wyłącz projektor i włącz go ponownie w odpowiedniej kolejności. Sprawdź, czy dioda zasilania świeci się na zielono.
- 4. Jeśli lampa była ostatnio wymieniana, sprawdź, czy jest dobrze podłączona.
- 5. Wymień moduł lampy
- 6. Włóż starą lampę z powrotem do projektora i oddaj go do naprawy.

### Problem: Lampa zgasła

- **1.** Przepięcie może spowodować wyłączenie się lampy. Wyjmij i ponownie podłącz kabel zasilania. Gdy zapali się Dioda Gotowości, wciśnij przycisk zasilania.
- 2. Wymień moduł lampy.
- 3. Włóż starą lampę z powrotem do projektora i oddaj go do naprawy.

### Problemy z pilotem zdalnego sterowania

### Problem: Projektor nie odpowiada na pilota zdalnego sterowania

- 1. Skieruj pilot bezpośrednio na czujnik w projektorze.
- 2. Sprawdź czy nic nie stoi na przeszkodzie między pilotem i czujnikiem w projektorze.
- 3. Wyłącz fluorescencyjne światło w pomieszczeniu.
- 4. Sprawdź, czy bieguny baterii ustawione są właściwie.
- 5. Wymień baterie
- 6. Wyłącz urządzenia na podczerwień działające w sąsiedztwie.
- 7. Oddaj pilot do naprawy.

# Problemy z dźwiękiem

### Problem: Nie ma dźwięku

- 1. Wyreguluj głośność w pilocie zdalnego sterowania.
- 2. Wyreguluj głośność w źródle dźwięku.
- 3. Sprawdź, czy kabel dźwiękowy podłączony jest prawidłowo.
- 4. Sprawdź źródło dźwięku przy pomocy innych głośników.
- 5. Oddaj projektor do naprawy.

### Problem: Dźwięk jest zniekształcony

- 1. Sprawdź, czy kabel dźwiękowy podłączony jest prawidłowo.
- 2. Sprawdź źródło dźwięku przy pomocy innych głośników.
- 3. Oddaj projektor do naprawy.

### Oddawanie projektora do naprawy

Jeśli nie możesz poradzić sobie z problemem, oddaj projektor do naprawy. Zapakuj go do oryginalnego pudła. Opisz problem i kolejne swoje działania, które podejmowałeś, by go rozwiązać. Dołącz to do projektora. Informacja taka może być pomocna dla pracowników serwisu. W celu naprawy zanieś projektor do miejsca, w którym go kupiłeś.

### HDMI - Pytania i odpowiedzi

# P. Jaka jest różnica pomiędzy "standardowym" kablem HDMI, a "wysokiej szybkości" kablem HDMI?

Ostatnio, organizacja HDMI Licensing, LLC ogłosiła, że kable można klasyfikować jako kable standardowej i wysokiej szybkości.

- Standardowe (lub "kategorii 1") kable HDMI HDMI zostały sprawdzone pod kątem możliwości przesyłania danych z szybkością 75Mhz lub z szybkością do 2,25Gbps, co odpowiada sygnałowi 720p/1080i.
- Wysokiej szybkości (lub "kategorii 2") kable HDMI zostały sprawdzone pod kątem możliwości przesyłania danych z szybkością 340Mhz lub z szybkością do 10,2Gbps, co jest najwyższą, aktualnie dostępną szybkością przesyłania przez kabel HDMI i zapewnia właściwą obsługę sygnałów 1080p, włącznie z sygnałami, przy zwiększonej głębi kolorów oraz/lub zwiększonymi częstotliwościami odświeżania ze źródła. Wysokiej szybkości kable mogą także obsługiwać wyższej rozdzielczości wyświetlacze, takie jak monitory kinowe WQXGA (rozdzielczość 2560 x 1600).

### P. Jak uruchomić połączenie kablowe dłuższe niż 10 metrów?

Dostępnych jest wiele adapterów HDMI, obsługujących rozwiązania HDMI wydłużające efektywną długość kabla, od typowej 10 metrowej, do dużo dłuższej. Producenci tych urządzeń opracowali wiele rozwiązań, takich jak aktywne kable (aktywne układy elektroniczne wbudowane w kable, wzmacniające i zwiększające siłę sygnału kablowego), repeaterów, wzmacniaczy oraz połączeń CAT5/6 i światłowodów.

### P. Jak się przekonać, czy używany kabel ma certyfikat HDMI?

Wszystkie produkty HDMI powinny posiadać certyfikat producenta, jako część specyfikacji testu zgodności z HDMI. Jednakże, wymienić można wiele przykładów, że kable z oznaczeniem logo HDMI nie zostały prawidłowo sprawdzone. HDMI Licensing, LLC stara się aktywnie wyszukiwać takie przypadki, aby zapewnić prawidłowe używanie znaku towarowego HDMI na rynku. Zalecamy, aby klienci kupowali kable z renomowanych źródeł i od zaufanych firm.

Dalsze szczegółowe informacje, można uzyskać na stronie <u>http://www.hdmi.org/learningcenter/faq.aspx#49</u>

# **DANE TECHNICZNE**

# Dane techniczne

| Model                             | D950HD D952HD D963HD                                                                                                    |                                                  |                                                                                                    |  |  |  |  |  |
|-----------------------------------|----------------------------------------------------------------------------------------------------|--------------------------------------------------|----------------------------------------------------------------------------------------------------|--|--|--|--|--|
| Typ wyświetlacza                  | TI DLP DMD 0,65"                                                                                                    |                                                  |                                                                                                    |  |  |  |  |  |
| Oryginalna rozdzielczość          | 1920 x 1080                                                                                                    |                                                  |                                                                                                    |  |  |  |  |  |
| Waga                              | 3,4 kg (7,5 funta)                                                                                                    |                                                  |                                                                                                    |  |  |  |  |  |
| Odległość projekcji               | 1 ~ 10 metrów                                                                                                    |                                                  |                                                                                                    |  |  |  |  |  |
| Rozmiar ekranu projekcji          |                                                                                                    | 23,5" ~ 300"                                     |                                                                                                    |  |  |  |  |  |
| Obiektyw projekcji                | Ręczne ustawiania ostrości/Ręczne powiększanie                                                                                                    |                                                  |                                                                                                    |  |  |  |  |  |
| Współczynnik powiększenia         |                                                                                                    | 1,2                                              |                                                                                                    |  |  |  |  |  |
| Pionowa korekcja Keystone         | +/- 30                                                                                                    | kroków                                           | +/- 40 kroków                                                                                                    |  |  |  |  |  |
| Automatyczna korekcja<br>Keystone |                                                                                                    | Tak                                              |                                                                                                    |  |  |  |  |  |
| Metody projekcji                  | Prz                                                                                                    | ód, Tył, Biurko/Sufit (Tył, Pr                   | zód)                                                                                                    |  |  |  |  |  |
| Kompatybilność danych             | VGA,                                                                                                    | SVGA, XGA, SXGA, UXGA                            | A, Mac                                                                                                    |  |  |  |  |  |
| SDTV/ EDTV/ HDTV                  | 480i, 4                                                                                                    | 180p, 576i, 576p, 720p, 1080i                    | , 1080p                                                                                                    |  |  |  |  |  |
| Kompatybilność video              | NT                                                                                                    | SC 4.43, PAL (M/N/60), SEC                       | CAM                                                                                                    |  |  |  |  |  |
| Synchronizacja pozioma            |                                                                                                    | 15K, 31 – 91,1 KHz                               |                                                                                                    |  |  |  |  |  |
| Synchronizacja pionowa            |                                                                                                    | 43 – 85 Hz                                       |                                                                                                    |  |  |  |  |  |
| Certyfikaty bezpieczeństwa        | FCC-B, UL,                                                                                                    | cUL, CB, CE, CCC, KC, PC                         | T oraz C-tick                                                                                                    |  |  |  |  |  |
| Temperatura działania             |                                                                                                    | $5^{\circ} \sim 35^{\circ}C$                     |                                                                                                    |  |  |  |  |  |
| Wymiary (S x W x G)               | 332,8 mm x 2                                                                                                    | 254,6 mm x 113 mm (13,1" x                       | 10,0" x 4,45")                                                                                                    |  |  |  |  |  |
| Wejście prądu zmiennego           | Uniwersalne wejście prąd                                                                                                    | u zmiennego 100 – 240, Typo<br>(100 – 240)/± 10% | we, prąd zmienny @ 110V                                                                                                    |  |  |  |  |  |
| Zużycie energii                   | Tryb STD (standardowy):Tryb STD (standardowy):290 W (typowo) / 310 W<br>(maks.)350 W (typowo) / 370 W<br>(maks.)Tryb ECO (oszczędny):350 W (typowo) / 270 W<br>(maks.)240 W (typowo) / 260 W<br>(maks.)290 W (typowo) / 210 W<br>(maks.) |                                                  | Tryb STD (standardowy):<br>350 W (typowo) / 380 W<br>(maks.)<br>Tryb ECO (oszczędny):<br>290 W (typowo) / 320 W<br>(maks.) |  |  |  |  |  |
| Wstrzymanie                       |                                                                                                    | <1 wat                                           |                                                                                                    |  |  |  |  |  |
| Lampa                             | 220W                                                                                                    | 280W                                             | 300W                                                                                                    |  |  |  |  |  |
| Głośnik audio                     |                                                                                                    | Głośnik ze wzmacniaczem 5V                       | V                                                                                                    |  |  |  |  |  |
|                                   | Cyfrowe: HDMI x 2                                                                                                    |                                                  |                                                                                                    |  |  |  |  |  |
|                                   | Analogowe: RGB HD-15 x 1                                                                                                    |                                                  |                                                                                                    |  |  |  |  |  |
| Złacza weiścia                    | Composite: RCA x 1 (Żółte)                                                                                                    |                                                  |                                                                                                    |  |  |  |  |  |
| Zhqoza wojsona                    | S-Video: mini dim x 1                                                                                                    |                                                  |                                                                                                    |  |  |  |  |  |
|                                   | Component: RCA x 3                                                                                                    |                                                  |                                                                                                    |  |  |  |  |  |
|                                   | Wejście audio: $\phi$ 3,5 mm gniazdo stereo mini jack x 1; RCA x 2 R/L                                                                                                    |                                                  |                                                                                                    |  |  |  |  |  |
|                                   | Sygnał analogowy: RGB HD-15 x 1                                                                                                    |                                                  |                                                                                                    |  |  |  |  |  |
| Złącza wyjścia                    | Gniazdo mini-jack stereo x 1<br>Wujścia pradu stałago (wyzwalacz akrony): Gniazdo pradu stałago x 1 (Eurobajo                                                                                                    |                                                  |                                                                                                    |  |  |  |  |  |
|                                   | wyjścia prądu stałego 12V 200mA)                                                                                                    |                                                  |                                                                                                    |  |  |  |  |  |
|                                   |                                                                                                    | RS-232: DSUB-9 x 1                               |                                                                                                    |  |  |  |  |  |
| Zlącza sterowania                 | Kontrola emulacji klawiatury: Złącze USB typu B                                                                                                    |                                                  |                                                                                                    |  |  |  |  |  |
| Zaharriaarari                     | KJ45                                                                                                    |                                                  |                                                                                                    |  |  |  |  |  |
| Zabezpieczenie                    | Blokada Kensington                                                                                                    |                                                  |                                                                                                    |  |  |  |  |  |

# Odległość projektora od ekranu i rozmiar wyświetlanego obrazu

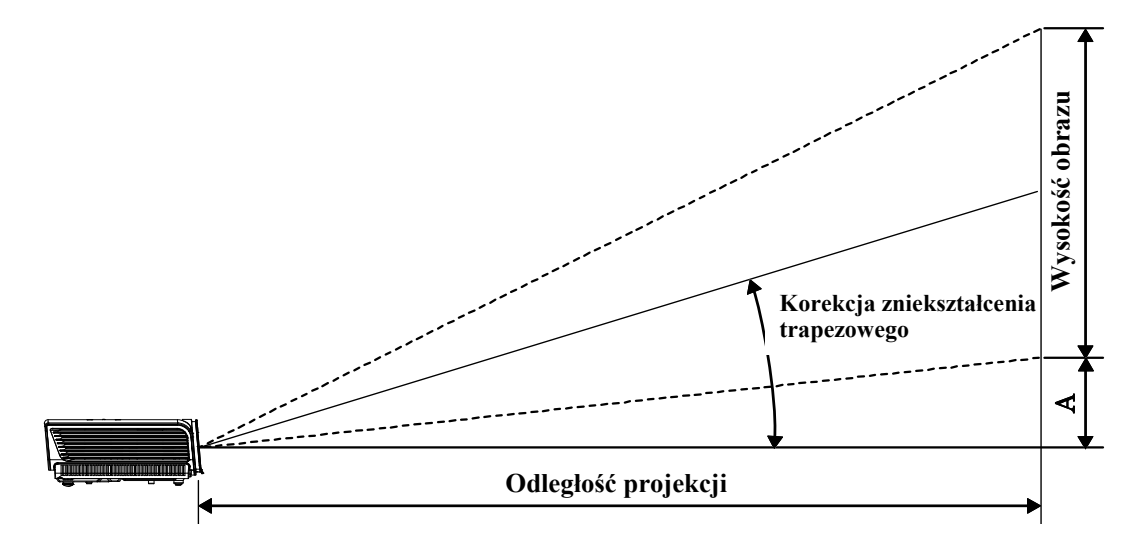

Odległość projekcji oraz tabela rozmiarów

| D950HD / D952HD / D963HD (EKRAN 16:9) |                               |                              |                                             |                                             |                        |  |  |  |
|---------------------------------------|-------------------------------|------------------------------|---------------------------------------------|---------------------------------------------|------------------------|--|--|--|
| Przekątna<br>obrazu<br>(cale)         | Szerokość<br>obrazu<br>(Cale) | Wysokość<br>OBRAZU<br>(CALE) | Odległość<br>projekcji<br>(MM)<br><u>Od</u> | Odległość<br>projekcji<br>(MM)<br><u>DO</u> | Przesunięcie-A<br>(MM) |  |  |  |
| 40                                    | 34,9                          | 19,6                         | 1408,0                                      | 1682,5                                      | 74,7                   |  |  |  |
| 60                                    | 52,3                          | 29,4                         | 2112,0                                      | 2523,7                                      | 112,1                  |  |  |  |
| 70                                    | 61                            | 34,3                         | 2464,0                                      | 2944,4                                      | 130,8                  |  |  |  |
| 72                                    | 62,8                          | 35,3                         | 2534,4                                      | 3028,5                                      | 134,5                  |  |  |  |
| 80                                    | 69,7                          | 39,2                         | 2816,0                                      | 3365,0                                      | 149,4                  |  |  |  |
| 84                                    | 73,2                          | 41,2                         | 2956,8                                      | 3533,2                                      | 156,9                  |  |  |  |
| 90                                    | 78,4                          | 44,1                         | 3168,0                                      | 3785,6                                      | 168,1                  |  |  |  |
| 96                                    | 83,7                          | 47,1                         | 3379,1                                      | 4038,0                                      | 179,3                  |  |  |  |
| 100                                   | 87,2                          | 49,0                         | 3519,9                                      | 4206,2                                      | 186,8                  |  |  |  |
| 120                                   | 104,6                         | 58,8                         | 4223,9                                      | 5047,5                                      | 224,1                  |  |  |  |
| 135                                   | 117,7                         | 66,2                         | 4751,9                                      | 5678,4                                      | 252,2                  |  |  |  |
| 150                                   | 130,7                         | 73,5                         | 5279,9                                      | 6309,3                                      | 280,2                  |  |  |  |
| 200                                   | 174,3                         | 98,1                         | 7039,9                                      | 8412,4                                      | 373,6                  |  |  |  |
| 300                                   | 261,5                         | 147,1                        | 10559,8                                     | 12618,7                                     | 560,4                  |  |  |  |

# Tabela trybu synchronizacji

Projektor może wyświetlać w kilku rozdzielczościach. Poniższa tabela przedstawia rozdzielczości, w których projektor może wyświetlać.

| Sygnał             | Rozdzielczość | Synchroni<br>zacja<br>pozioma<br>(KHz) | SYNCHRONI<br>ZACJA<br>PIONOWA<br>(HZ) | Kompozyt<br>owe/<br>S-Video | Komponen<br>towy | RGB<br>(ANALOG) | HDMI ™<br>(CYFROWE) |
|--------------------|---------------|----------------------------------------|---------------------------------------|-----------------------------|------------------|-----------------|---------------------|
| NTSC               |               | 15,734                                 | 60,0                                  | 0                           |                  | _               | _                   |
| PAL/SECAM          |               | 15,625                                 | 50,0                                  | 0                           |                  | _               | _                   |
|                    | 720 x 400     | 37,9                                   | 85,0                                  | —                           |                  | 0               | 0                   |
|                    | 640 x 480     | 31,5                                   | 60,0                                  |                             |                  | 0               | 0                   |
|                    | 640 x 480     | 37,9                                   | 72,8                                  |                             |                  | 0               | 0                   |
|                    | 640 x 480     | 37,5                                   | 75,0                                  |                             |                  | 0               | 0                   |
|                    | 640 x 480     | 43,3                                   | 85,0                                  |                             |                  | 0               | 0                   |
|                    | 800 x 600     | 35,2                                   | 56,3                                  |                             |                  | 0               | 0                   |
|                    | 800 x 600     | 37,9                                   | 60,3                                  |                             |                  | 0               | 0                   |
|                    | 800 x 600     | 46,9                                   | 75,0                                  |                             |                  | 0               | 0                   |
|                    | 800 x 600     | 48,1                                   | 72,2                                  | —                           | —                | 0               | 0                   |
|                    | 800 x 600     | 53,7                                   | 85,1                                  | —                           | —                | 0               | 0                   |
|                    | 1024 x 768    | 48,4                                   | 60,0                                  | —                           | —                | 0               | 0                   |
| VESA               | 1024 x 768    | 56,5                                   | 70,1                                  | —                           | —                | 0               | 0                   |
|                    | 1024 x 768    | 60,0                                   | 75,0                                  | —                           | —                | 0               | 0                   |
|                    | 1024 x 768    | 68,7                                   | 85,0                                  | —                           | —                | 0               | 0                   |
|                    | 1280 x 800    | 49,7                                   | 59,8                                  | —                           | —                | 0               | 0                   |
|                    | 1280 x 800    | 62,8                                   | 74,9                                  | —                           | —                | 0               | 0                   |
|                    | 1280 x 800    | 71,6                                   | 84,8                                  | —                           | —                | 0               | 0                   |
|                    | 1280 x 1024   | 64,0                                   | 60,0                                  | —                           | —                | 0               | 0                   |
|                    | 1280 x 1024   | 80,0                                   | 75,0                                  | —                           | —                | 0               | 0                   |
|                    | 1280 x 1024   | 91,1                                   | 85,0                                  | —                           | —                | 0               | 0                   |
|                    | 1400 x 1050   | 65,3                                   | 60,0                                  | —                           | —                | 0               | 0                   |
|                    | 1440 x 900    | 55,9                                   | 60,0                                  | —                           |                  | 0               | 0                   |
|                    | 1600 x1200    | 75,0                                   | 60                                    |                             |                  | 0               | 0                   |
|                    | 1920 x1080    | 67,2                                   | 60                                    | —                           | —                | 0               | 0                   |
|                    | 640 x 480     | 35,0                                   | 66,7                                  | —                           | —                | 0               | 0                   |
| Apple<br>Macintosh | 832 x 624     | 49,7                                   | 74,5                                  | —                           | —                | 0               | 0                   |
|                    | 1024 x 768    | 60,2                                   | 74,9                                  |                             | —                | 0               | 0                   |
|                    | 1152 x 870    | 68,7                                   | 75,1                                  | —                           | —                | 0               | 0                   |
| SDTV               | 480i          | 15,734                                 | 60,0                                  |                             | 0                |                 | 0                   |
| אועפ               | 576i          | 15,625                                 | 50,0                                  |                             | 0                |                 | 0                   |
| EDTV               | 576p          | 31,3                                   | 50,0                                  |                             | 0                |                 | 0                   |
|                    | 480p          | 31,5                                   | 60,0                                  |                             | 0                |                 | 0                   |

# Projektor DLP – Instrukcja obsługi

| Sygnał | Rozdzielczość | Synchroni<br>Zacja<br>pozioma<br>(KHz) | Synchroni<br>zacja<br>pionowa<br>(Hz) | Kompozyt<br>owe/<br>S-Video | Komponen<br>towy | RGB<br>(ANALOG) | HDMI ™<br>(CYFROWE) |
|--------|---------------|----------------------------------------|---------------------------------------|-----------------------------|------------------|-----------------|---------------------|
| HDTV   | 720p          | 37,5                                   | 50,0                                  | —                           | 0                | —               | 0                   |
|        | 720p          | 45,0                                   | 60,0                                  | —                           | 0                | —               | 0                   |
|        | 1080i         | 33,8                                   | 60,0                                  | —                           | 0                |                 | 0                   |
|        | 1080i         | 28,1                                   | 50,0                                  |                             | 0                | _               | 0                   |
|        | 1080p         | 67,5                                   | 60,0                                  | —                           | 0                | _               | 0                   |
|        | 1080p         | 56,3                                   | 50,0                                  |                             | 0                |                 | 0                   |

- O: Obsługiwana częstotliwość
- -: Nieobsługiwana częstotliwość

Oryginalna rozdzielczość panela wynosi 1920 x 1080. Rozdzielczość inna niż oryginalna, może spowodować wyświetlanie nierównego tekstu lub linii.

# Rozmiary projektora

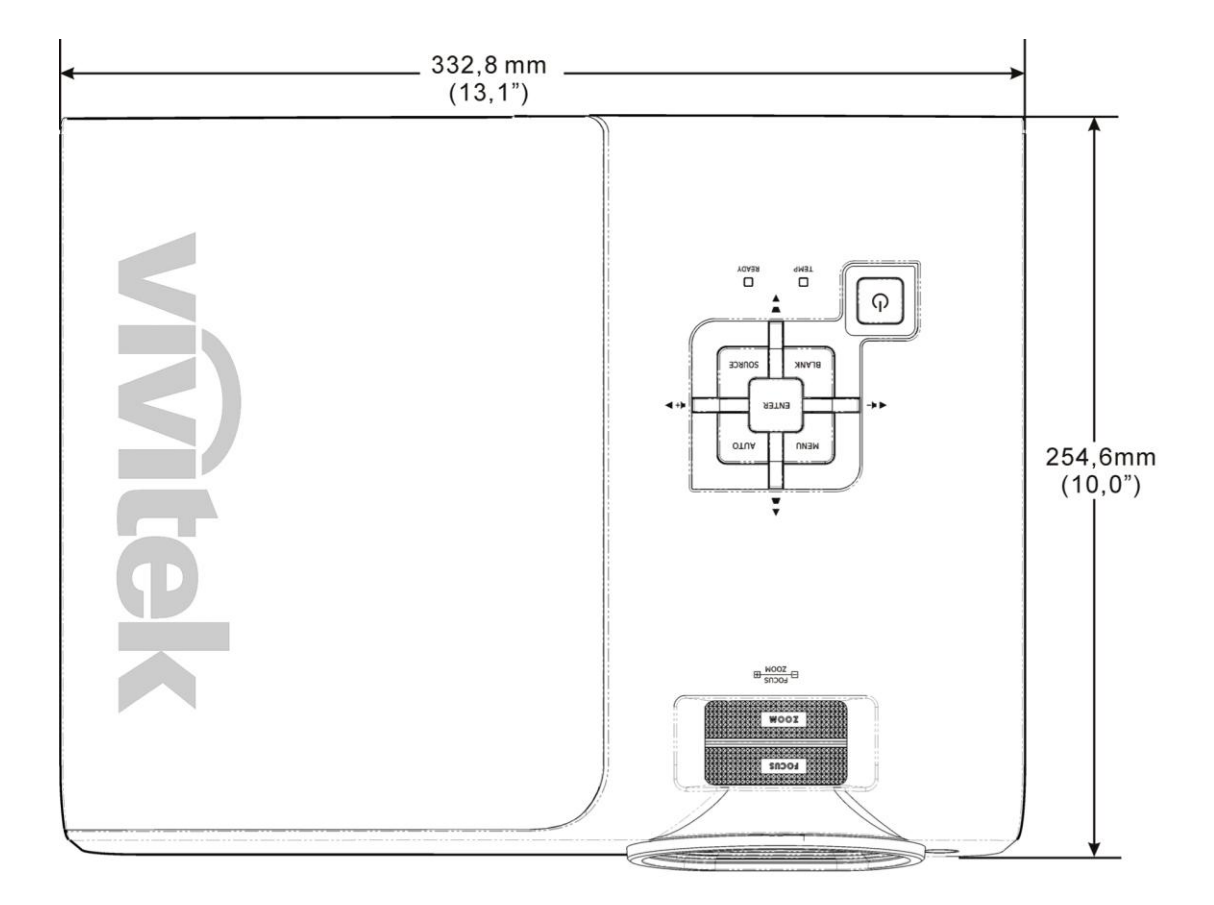

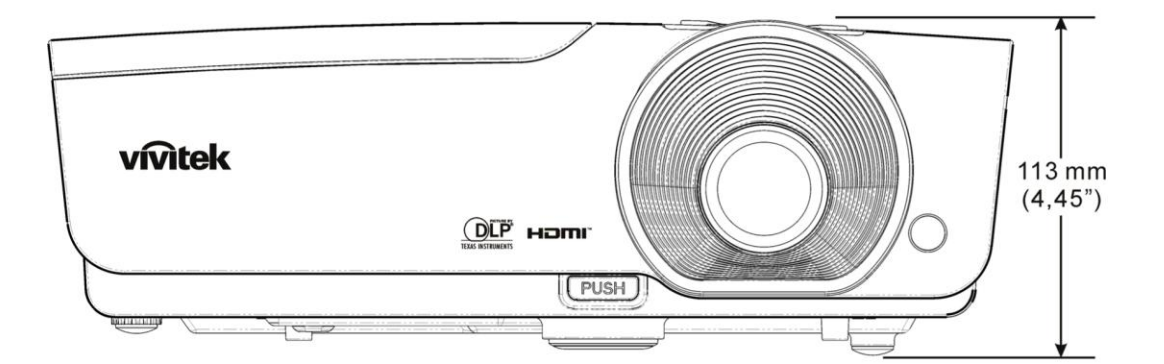

# **REGULACJE PRAWNE**

# Ostrzeżenia FCC

Urządzenie zostało sprawdzone i uznane za zgodne z wymaganiami dotyczącymi urządzeń cyfrowych klasy B zgodnie z rozdziałem 15 przepisów FCC. Powyższe wymagania zostały opracowane w celu zapewnienia należytej ochrony przed szkodliwym wpływem urządzeń stosowanych w miejscach pracy.

Niniejsze urządzenie wytwarza, używa i może emitować częstotliwość radiową. Jeśli nie zostało zainstalowane i nie jest używane zgodnie ze wskazówkami podanymi w niniejszej instrukcji obsługi, może powodować zakłócenia sygnałów radiowych. Używanie niniejszego urządzenia w warunkach domowych może spowodować zakłócenie sygnałów radiowych. Szkody te użytkownik będzie musiał pokryć na własny koszt.

Jakiekolwiek zmiany lub modyfikacje urządzenia bez zgody odpowiednich instytucji mogą doprowadzić do pozbawienia użytkownika prawa do korzystania ze sprzętu.

### Kanada

Niniejsze cyfrowe urządzenie klasy B jest zgodne z kanadyjskimi przepisami ICES-003.

### Certyfikacje bezpieczeństwa

FCC-B, UL, cUL, CB, CE, CCC, KC, PCT i C-tick

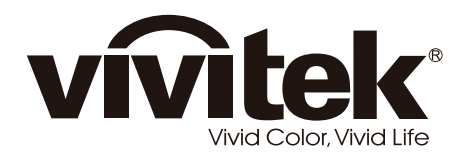

www.vivitekcorp.com

© 2011 Vivitek Corporation. All rights reserved. All trademarks are the property of their respective owners. All specifications are subject to change without prior notice. 201107